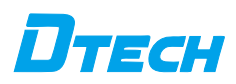

IOT9031BD(SV) **Guide Rail Type RS485** to TCP\_IP Serial Port **Gateway Server** 

#### I. Product Overview

This product is an RS485-to-TCP/IP serial port server with an integrated TCP/IP protocol stack that can realize two-way transparent transmission of network data packets and serial port data, data protocol conversion and other functions. It can facilitate the connection of serial port devices to the Ethernet Internet and realize network upgrade and communication of serial port devices. Supporting bidirectional transmission of MODBUS protocol, the serial port device can immediately have TCP/IP network interface function, connect to the network for data communication, and extend the communication distance of the serial port device. It can be easily configured through the WEB terminal, which is convenient and fast. Products are widely used in industrial automation control systems, access control systems, attendance systems, credit card systems, POS systems, building automation systems, power systems, monitoring systems, data collection systems and bank self-service systems, etc.

#### **II. Function Parameters**

1. RS485 baud rate: supports 300bps-921600bps (default: 9600bps).

- 2. Data bits: support 7, 8 (default: 8).
- 3. Check digit: supports None, Odd, Even (default: None).

4. Stop bit: supports 1, 1.5, 2 (default: 1).

5. Support Modbus TCP to Modbus RTU and Modbus ASCII, support data transparent transmission and other functions.

6. RS485 can connect 32 devices.

7. IP acquisition method: static IP, DHCP.

- 8. Network connection type: wired TCP/IP connection (TCP, UDP, DHCP, DNS, HTTP).
- 9. Network data upload method: MOTT.
- 10. The number of concurrent clients that can be connected in TCP Server mode is 1-15.
- 11. Supports registration package + heartbeat package/data package length 1-2048 bytes.
- 12. Support Alibaba Cloud IoT platform.
- 13. Support Modbus gateway and cross-network communication.
- 14. Supports web configuration, AT command configuration, and product firmware supports remote and local upgrades.
- 15. Supports 10/100M, full-duplex/half-duplex adaptive Ethernet interface, compatible with 802.3 protocol.
- 16. Electrostatic protection:  $\pm$ 8KV, IEC61000-4-2 contact discharge;  $\pm$ 15KV, IEC61000-4-2 air gap discharge.
- 17. RS485 surge protection: 600W.
- 18. Button function: long press the button before powering on and release it for 5 seconds to restore the factory settings; short press the button after powering on to restart the system.

#### III. Product Factory Default Parameters

- 1. Serial communication baud rate: 9600bps
- 2. Product working mode: TCP Server
- 3. Connect IP address: 192.168.1.200
- 4. Default port: 2000

#### **IV. Interface Description**

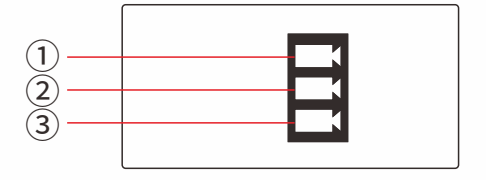

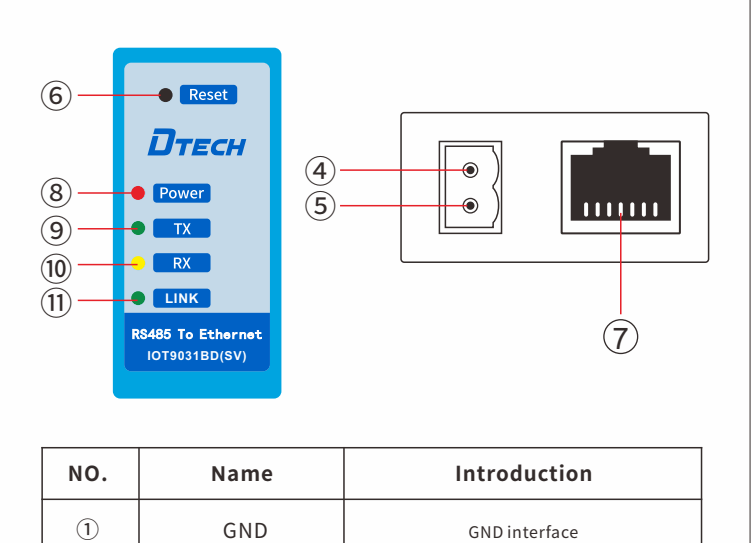

| 2    | RS485-B | RS485-B interface                     |
|------|---------|---------------------------------------|
| 3    | RS485-A | RS485-A interface                     |
| (4)  | VCC-    | Negative power supply interface       |
| (5)  | VCC+    | Positive power supply interface       |
| 6    | Reset   | Reset/Restore Factory Settings        |
| 7    | LAN     | Network port                          |
| 8    | Power   | Power indicator light                 |
| 9    | ТХ      | Data sending indicator light          |
| (10) | RX      | Data receiving indicator light        |
| 11   | LINK    | Network communication indicator light |

#### V. Product Connection Diagram

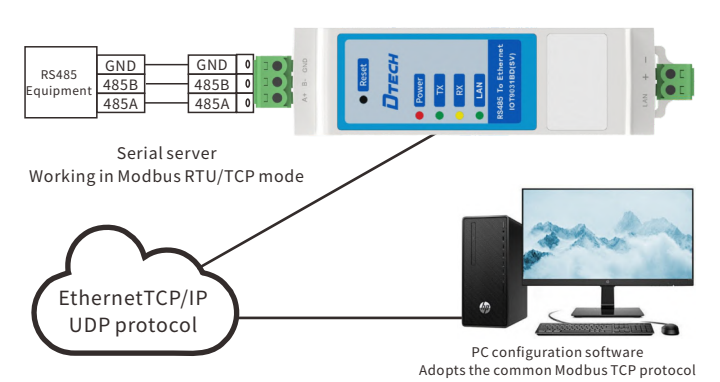

VI. Scenario Application

#### Agricultural Internet of Things

In agricultural production, there are many environmental monitoring and automation equipment that use serial communication, such as weather stations in greenhouses (used to monitor parameters such as temperature, humidity, light, etc.) and irrigation control systems. The serial port server can connect these devices to the farm's IoT network. Farmers can remotely view greenhouse environmental data in the office or through their mobile phones, and automatically or manually control the irrigation system based on the data to achieve precision agricultural management.

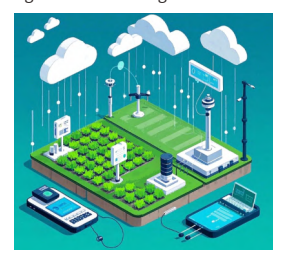

#### VII. Product Accessories

1. One product

2. Two terminal blocks

#### **IX. Product Accessories**

1. The LAN interface wiring method is T568B.

2. The RS485 interface requires A to A and B to B.

3. The voltage of the power interface must be between 5-40V.

4. The devices connected to the LAN port need to be in the same IP network segment.

#### X. Things To Note

#### **Basic testing FAQ**

1. The serial port wiring is wrong. You need to check the serial port pin wiring according to the instruction manual. RS485 serial port wiring A-A, B-B.

2. The connection cannot be established in TCP server mode, the firewall is not turned off, and other network cards are disabled.

3. The data is garbled, the serial port baud rate is set incorrectly, and the serial port parameters consistent with the serial port device are not set.

#### Troubleshooting FAQs

- 1. The serial port cannot transmit data:
  - Check the serial port wiring. RS485 requires A to A and B to B.

Check whether the serial port line is in good contact. You can use a multimeter to measure whether there is continuity.

RS485 half-duplex communication does not allow simultaneous transmission of data in both directions.

2. Abnormal network connection:

Check whether the network cable is in good contact and whether the network port indicator light is normal.

When connecting to the switch, check whether the switch is working properly and whether the IP is in the same network segment.

Directly connect to the computer and check whether the IP of the computer and the device are in the same network segment.

To connect to a remote server for communication, the device needs to be connected to a router that can access the Internet.

And the product's IP must be set to DHCP or set to a static IP on the same network segment as the router.

Connect to the router and confirm whether the router is working properly and whether there are IP restrictions or firewall blocking.and the serial port parameters consistent with the serial port device are not set. 3. The transparent transmission data format is incorrect.

Supports transparent transmission of data, whatever data is sent by the serial port will be received by the network.

Supports Modbus gateway function, the serial port only recognizes Modbus RTU and Modbus ASCII format data, The network only recognizes ModbusTCP format data, and the device converts

it internally. The amount of data sent each time should be set appropriately based on the

packaging time, packaging length, and baud rate. The serial port parameters must be set consistent with the connected serial port terminal parameters. Including baud rate, data bits, stop bits, and parity

bits. 4. Modbus gateway function has no data

The ModbusTCP function needs to be enabled, and the host computer software should set a reasonable collection command time interval, not too fast. recognizes ModbusTCP format data, and the device converts it internally.

#### **XI. Operation Guide**

#### IOT9031BD (SV) Operation Instructions **Table of contents**

IOT9031BD (SV) Operating Instructions ...... 

| Test environment preparation                              |
|-----------------------------------------------------------|
| Hardware test environment                                 |
| Software testing environment6                             |
| Default parameter test                                    |
| Network test environment                                  |
| Application in TCP Server mode6                           |
| Friendly serial port debugging assistant test             |
| Product Settings ModBus TCP to ModBus RTU7                |
| The product uses sensors in ModBus TCP to ModBus RTU mode |
| Product Settings ModBus TCP to ModBus ASCII               |
| Application in TCP Client mode11                          |
| Product settings transparent transmission mode            |
| Product Settings ModBus TCP to ModBus RTU12               |
| Server/Client application under a group of products       |
| Configure hardware                                        |
| Configure the server side                                 |
| Configure the client                                      |
| Configure serial port                                     |
| Get data                                                  |
| LAN application                                           |
| Hardware preparation                                      |
| Network configuration                                     |
| No network LAN                                            |
| There is a network LAN                                    |
| Common problems and solutions17                           |
|                                                           |

#### **Test environment preparation**

Hardware test environment

-----

(1) Before starting, please connect the product to the power supply and connect the product's network port to the computer with a network cable.

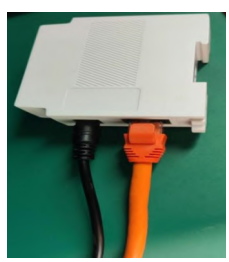

(2) Use a serial cable to connect the serial interface of the product and the USB end of the computer.

Software testing environment Prepare the debugging software as follows:

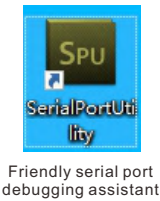

NetAssist\_V5 NetAssist network debugging assistant

自

Poll

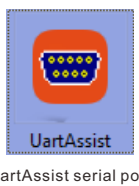

UartAssist serial port debugging assistant

TECH  $\mathcal{U}_{in}$ 2 ModScan32

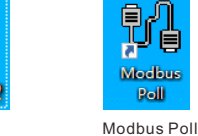

ModScan32 Default parameter test

| Factory default parameters |                  |  |  |  |
|----------------------------|------------------|--|--|--|
| Project                    | Content          |  |  |  |
| Working mode               | TCP Server       |  |  |  |
| Device IP                  | 192. 168. 1. 200 |  |  |  |
| Subnet mask                | 255. 255. 255. 0 |  |  |  |
| Default gateway            | 192.168.1.1      |  |  |  |
| Network port               | 2000             |  |  |  |
| Baud rate                  | 9600             |  |  |  |
| Data bits                  | 8                |  |  |  |
| Stop bit                   | 1                |  |  |  |
| Check digit                | None             |  |  |  |
| Transmission method        | Data transparent |  |  |  |
|                            | transmission     |  |  |  |
| Web login address          | 192. 168. 1. 200 |  |  |  |
| Web login account          | admin            |  |  |  |
| name                       |                  |  |  |  |
| Web login password         | admin            |  |  |  |

#### Network test environment

In order to prevent users from problems such as being unable to search, unable to ping, and unable to open web pages in the application. After the hardware is  $connected \ and \ before \ use, \ check \ the \ computer \ for \ the \ following \ contents.$ 1) Turn off the computer's firewall and anti-virus software (usually in the control

panel). 2) Turn off the network card irrelevant to this test and keep only one local

connection.

3) The computer's IP must be set to a static IP in the same network segment as the IOT9031BD (SV) 's IP, for example: 192.168.1.201.

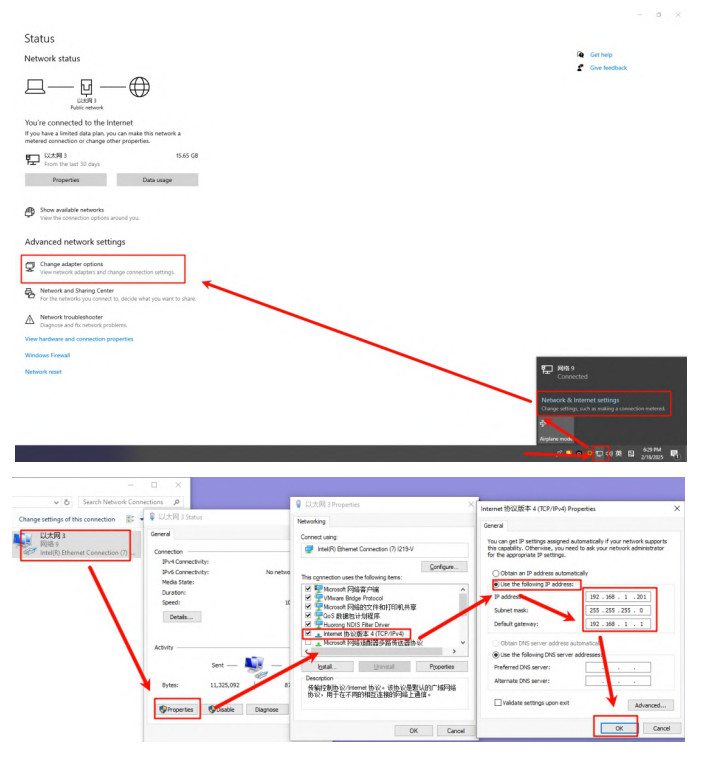

#### Application in TCP Server mode

#### Friendly serial port debugging assistant test

(1) Open the friendly serial port debugging assistant and select the port as

| Stop Bits Diversion of the second second sec                                                                                                    | Gen                                                                                                    |              |
|----------------------------------------------------------------------------------------------------|----------------------------------------------------------------------------------------------------|--------------|
| COM1 CLOSED Rui 0 B                                                                                                    | 55 80                                                                                                    |              |
| (2)Mode选择为【<br>Serial Port Utility<br>Elia Edit Yiew Jools Control Help                                                                                                    | 【TCP Client】。<br>- □ ×                                                                                                    |              |
| ■ an     ■ im     ■ im     ■       Serial Port Setting       ■ and Port Setting       ■ and Port Setting       ■ and Port Setting       ■ forsive Setting       ■ forsive Setting       ● forsive Setting       ● forsi                                                                                                    |                                                                                                    |              |
| 55<br>The socket is not connected Re: 0 B                                                                                                    |                                                                                                    |              |
| (3) Fill in the dev                                                                                                    | evice IP and network port of the TCP Server in the figure into the                                                                        | :            |
| [HOST] and [Por                                                                                                    | rt] of the debugging assistant.                                                                                                    |              |
| Serial Port Setting                                                                                                    | ► - [□ Φ]                                                                                                    |              |
| Mode TCP Client •<br>Host 192.168.1.200 •<br>Port 2000 •                                                                                                    | TCP server IP                                                                                                    |              |
| Receive Setting<br>Text @ Hex<br>P Auto Feed Line<br>P Display Send<br>P Display Time<br>Send Setting<br>C Text @ Hex<br>Line P Hex                                                                                                    | TCP Server port                                                                                                    |              |
|                                                                                                    |                                                                                                    |              |
|                                                                                                    |                                                                                                    |              |
| The socket is not connected Ro 01                                                                                                    |                                                                                                    |              |
| (4) Click [Start],                                                                                                    | , and the green text Connection is established will appear, indic                                                                         | ating        |
| that the connect                                                                                                    | ction is successful.                                                                                                    |              |
| Serial Port String<br>Port TCP/UDP<br>Mode TCP Client<br>Host 192.166.1.200<br>Port 2000                                                                                                    |                                                                                                    |              |
| Receive Setting<br><pre></pre>                                                                                                    | Start                                                                                                    |              |
| F Display Send     F Display Time     Send Setting                                                                                                    |                                                                                                    |              |
| Connection is established. [5                                                                                                    |                                                                                                    |              |
| (5) Open the dev                                                                                                    | vice manager and check the port number of the serial port cabl                                                                            | e.           |
| Fac         Computer         View           ←         →         ↑         ➡         This PC           >         ■         Quick access         >         Folder                                                                                                    |                                                                                                    | - D X        |
| ) © Coloria Coloria<br>) O Coloria Period<br>) O Coloria Period<br>D Coloria Period<br>D Coloria<br>Period Coloria<br>Coloria<br>Period Coloria<br>D Coloria<br>Period Coloria<br>D Coloria<br>D Color | A Start Andrew Control <ul> <li> <ul></ul></li></ul>                                                                                      | Sons >       |
|                                                                                                    | <ul> <li>E Spin dece</li> <li>Viewed See the control tex</li> </ul>                                                                       |              |
| (6) Open one mo<br>corresponding t<br>are consistent w<br>Serial Pert Utility<br>File Edit View Tools Control Help                                                                                                    | ore serial port debugging assistant, select [Port] as the port nu<br>to the serial port line, [Baud rate], [Data bit], [Check bit], [Stop | mber<br>bit] |
|                                                                                                    | ×                                                                                                    |              |
| Serial Port Setting                                                                                                    | + - • •                                                                                                    |              |
| Serial Port Setting Port Setting Port (Otto   Badrets 5460   Date 815   Porty None  Flow Type None  Receive Setting  Factore Setting  Factore Setting  Fac                                                                                                    | + -                                                                                                    |              |
| Serial Port Setting<br>Next (Otto )<br>Badrets (S400 )<br>Date Bits (<br>Porty None )<br>Step Bits (<br>Porty None )<br>Receive Setting<br>@ Text C Next<br>C Auto Feed Line<br>C Display Send<br>@ Send Setting<br>@ Text C Next<br>Send Setting<br>@ Text C Next<br>D Send Setting<br>@ Text C Next<br>D Send Setting<br>D Send Setting<br>D Send Seting<br>D Send Setting<br>D Send Setting<br>D Send                                                                                                    | <pre>with the product, and [Flow control] select None.</pre>                                                                              |              |
| Serial Port Setting<br>Next (ONL) ■<br>Badrets (S400 ■<br>Date Bits 6 ■<br>Prity None ■<br>Step Bits 1 =<br>Play Type None ■<br>Receive Setting<br>@ Text ∩ Next<br>∩ Display Time<br>@ Setd Setting<br>@ Text ∩ Next<br>Display Time<br>P Setd Setting<br>@ Text ∩ Next<br>Display Time<br>Display Time<br>Display Time<br>Display Time<br>Display Time                                                                                                    | <pre>with the product, and [Flow control] select None.</pre>                                                                              |              |
| Serial Port Setting<br>Net (ONIO Buddets 5400 )<br>Buddets 5400 )<br>Data Bits 6  <br>Parity None  <br>Step Bits 1  <br>Flow Type None  <br>Receive Setting<br>@ Tata f ed Line<br>Display Send<br>Postpay Time<br>Send Setting<br>@ Text f Nex<br>Floop 1000 1 ns                                                                                                    | <pre>with the product, and [Flow control] select None.</pre>                                                                              |              |
| Serial Pert Setting<br>Pert (ORUD<br>Budrets 9480<br>Dura Stis<br>Perty None<br>Perty None<br>Perty No                         | ss BB                                                                                                    |              |
| Secial Peter String     Peter (CPUD     Bundretz 9400     Ducas Bits 9     Peter (CPUD     Bundretz 9400     Peter (CPUD     Peter 940     Peter 940     Peter 940     Peter 940     Peter 940     Peter 940     Peter 940     Potsips Send     Potsips Send                                                                                                    | <pre>with the product, and [Flow control] select None.  +-  *-  *-  *-  *-  *-  *-  *-  *-  *-  *</pre>                                   |              |
| Control Costs     Control Costs     Control                                                                                                    | <pre>with the product, and [Flow control] select None. +-  *+- *******************************</pre>                                      |              |
| The series of the series of t                                                                                                    | <pre>with the product, and [Flow control] select None. +-  *+- *******************************</pre>                                      |              |
| The second setting setting se                                                                                                    | <pre>with the product, and [Flow control] select None. +-  *+- *******************************</pre>                                      |              |
| The set of the set of the set of                                                                                                    | <pre>with the product, and [Flow control] select None.  +-  *-  *-  *-  *-  *-  *-  *-  *-  *-  *</pre>                                   |              |
| Connectore Setting  Freeders Setting  Freeders Setting  Freeders Setting  Freeders Setting  Freeders Setting  Freeders Setting  Freeders Setting  Freeders Setting  Freeders Setting  Freeders Setting  Freeders Setting  Freeders Setting  Freeders  Setting  Freeders  Freeders  Freeders                                                                                                    | <pre>with the product, and [Flow control] select None.  +-  *-  *-  *-  *-  *-  *-  *-  *-  *-  *</pre>                                   | rent         |
| COMP CODE     Secial Pert String     Pert CODE     Pertury None     Secial Pert String     Pertury None     Pertury None     Pertury None     Secial Pert String     Pertury None     Secial Pert String     Pertury None     Secial Pert None     Secial Pertury None     Secial Pertury None     Secial                                                                                                    | <pre>with the product, and [Flow control] select None.</pre>                                                                              | - 0 ×        |
| Constructions  File of the setting  File of the setting  File of the se                                                                                                    | with the product, and [Flow control] select None.                                                                                         | rent         |
| CONTRCIDENT Sectors     Control Control Control     Control Control     Control Control     Control Control     Control Control     Control Control     Control     Contr                                                                                                    | with the product, and [Flow control] select None.                                                                                         | rent         |

#### Product Settings ModBus TCP to ModBus RTU

 (1) Enter [192.168.1.200] in the browser address bar, and then click the [Enter] key to enter the Web configuration page;
 Enter the default user name [admin] and default password [admin] on the login

Enter the default user name [admin] and default password [admin] o interface, and click [Confirm].

2'0 0 kp + + + C 0 1 1210

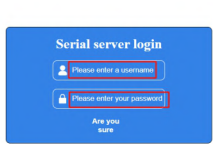

(2) Successfully enter the configuration page, click [Port Parameters], select [ModBus TCP to ModBus RTU] in the protocol conversion, check [ $\sqrt{}$ ] for LINK, and then click [Save Settings].

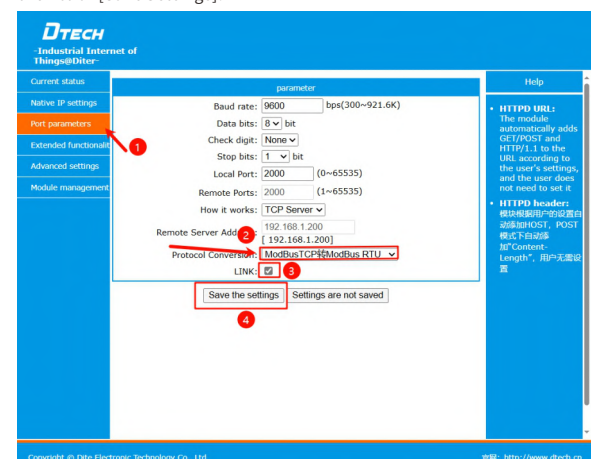

(3) Click [Confirm] to complete the configuration of protocol conversion.

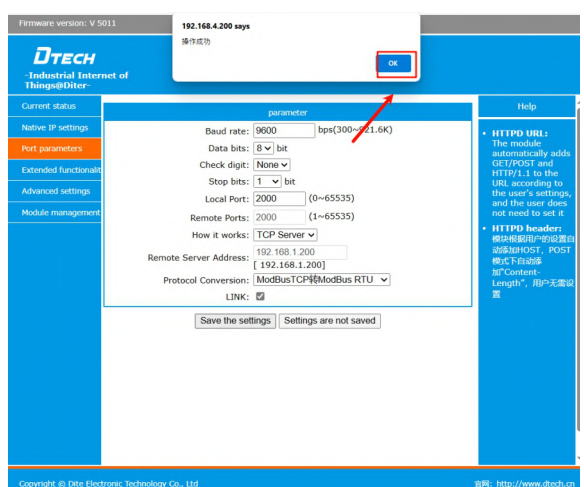

(4) Open [NetAssist Network Debugging Assistant] and [UartAssist Serial Port Debugging Assistant].

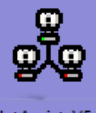

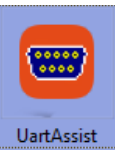

NetAssist\_V5....

(5) In the NetAssist network debugging assistant, select the protocol type as [TCP Client], the remote host address as [192.168.1.200], and the remote host port as [2000];

Select the corresponding [serial port number] in the UartAssist serial port debugging assistant, the baud rate is [9600], the check bit is [None], the data bit is [8], the stop bit is [1], and the flow control is [None].

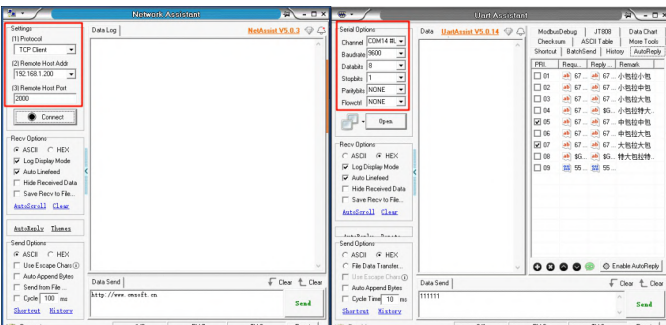

(6) Click [Connect] and [Shortcut Commands] in the NetAssist network debugging assistant;

Click [Open] and [Shortcut Commands] in the UartAssist serial port debugging assistant.

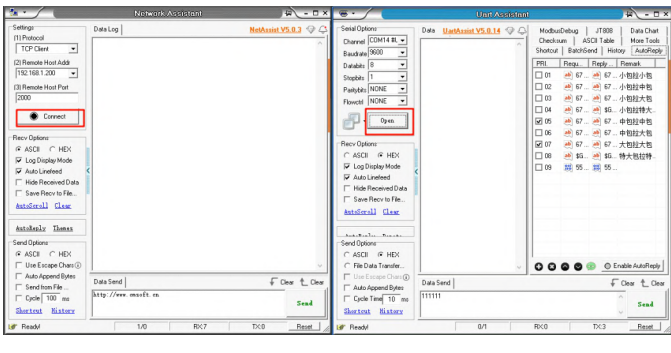

(7) Click [Modbus Command] in the NetAssist network debugging assistant, select [Modbus-TCP] as the protocol, select the slave device ID number as [0x01], select the function number as [03H: Read Holding Register], the register address is [0x0001], and the number of registers is [1];

Click [Modbus Command] in the UartAssist serial port debugging assistant, select [Modbus-RTU] as the protocol, select the slave device ID number as [0x01], select the function number as [03: Read holding register], the register address is [0x0001], and the read data length is [1]. Click [Send] in the NetAssist network debugging assistant.

| 2 ·                                                                                                    | Nitheast                                                                                                    | Asatstar: A =                                                                                                    | × **                                                                                                    | 4 - 0 ×               |
|----------------------------------------------------------------------------------------------------|----------------------------------------------------------------------------------------------------|----------------------------------------------------------------------------------------------------|----------------------------------------------------------------------------------------------------|-----------------------|
| Sering.  Sering.  Ser | Contain<br>Description of the state of the state<br>Description of the state of the state<br>of the state of the state of the state<br>of the state of the state of the s | 1188   Bardhe   Indones   Outones   AUT<br>1189   Bardhe   Indones   Outones   AUT<br>1189   Bardhe   Indones   Outones   AUT<br>1189   Bardhe   Indones   Indones   Indoes   Indones   Indoes   Indones   Indones   Indones | a)         See datase           Course Course and Course and Co |                       |
| er Readul                                                                                                    |                                                                                                    | 1.0 Rc7 Dc0 Read                                                                                                    | A W Readd                                                                                                    | <br>1 Root Tx:3 Peert |

(8) It can be seen that the Modbus TCP format message with the content: 00 04 00 00 00 06 01 03 00 01 00 01 is converted into the Modbus RTU format message with the content: 01 03 00 01 00 01 D5 CA, realizing the protocol conversion from ModBus TCP to ModBus RTU.

| ***                                                                                                    | Nationale                                                                       | Andriana Angelana                                                                                                    | x                                                                                                    | UartAssistar                              | 9 - D ×                                                                                                    |
|----------------------------------------------------------------------------------------------------|---------------------------------------------------------------------------------|----------------------------------------------------------------------------------------------------|----------------------------------------------------------------------------------------------------|-------------------------------------------|----------------------------------------------------------------------------------------------------|
| Setrop<br>III Photosi<br>III Photosi<br>IIII Photosi<br>III Photosi<br>III Phot | Descup                                                                          | JRB   Dorbe   Norow   Dorbe   Al D a<br>born   stated   Norow   Dorbe   Al D a<br>born   stated   Norow   Dorbe   Al D a<br>born   Dorbe   Dorbe   Dorbe   D<br>born   Dorbe   Dorbe   D<br>born   Dorbe   Dorbe   D<br>born   Dorbe   Dorbe   D<br>born   Dorbe   Dorbe   D<br>born   Dorbe   Dorbe   D<br>born   D   D   D   D   D   D   D   D   D | Sess Operation     Description     Descripti     Descripti     Description     Descriptio |                                           | ITEL Secol Control A0164 (Secol Secol Seco |
| tataliasiz Tianas<br>Sent Option<br>C ASCH @ HEX<br>T Use Excape Dran@<br>T Anto Append Tex.<br>T Sent how Fe<br>T Cyste 1100 mm<br>Shecture BASSacc                                                                                                    | Utria Sende  <br>Detra Sende  <br>Detra con con con con con con con con con con | Update Copy Dear Tiend<br>F Clear to De<br>Eand                                                                                                    | Send Options<br>C ASCII & HEX<br>File Data Transform<br>C Option Time To may<br>Shartest Statesy                                                                                                    | DetaSted [1,10] + 2 100 5.113 6.110 + 5.0 | Upder Capy Der Send<br>10 6 1010 • 7,332 • 8.035 • 9.31 • € Der • Orr<br>Send                                                                                                    |
| IF Sending finished                                                                                                    |                                                                                 | 2/2 RC14 DC24 Recet                                                                                                    | A Send Options                                                                                                    | 1.                                        | 2 RX9 TX6 Reat                                                                                                    |

The product uses sensors in ModBus TCP to ModBus RTU mode Use ModScan32 software to monitor temperature and humidity sensor data

(1) Connect the sensor to the product, connect [A and B of the sensor 485 interface] to [A and B of the product 485 interface] respectively, [power on] the temperature and humidity sensor, and use ModScan32 software to monitor the temperature and humidity sensor data.

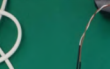

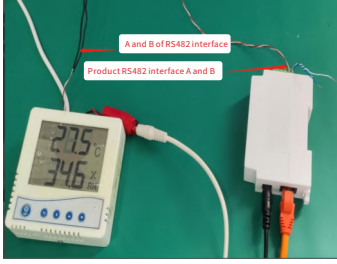

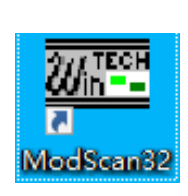

(2) Click [Connection Settings]. ModScan32-ModScal File Connection Setup View Window Help

Connection Details

| a ModSca1<br>Address: 0001<br>Length: 100 | Device Id:<br>MODBUS Poir<br>01: COIL STATUS                                                                                                    | 1<br>st Type<br>v                                    | Number of Poll<br>Valid Slave Re                                                                                                    | s: 0<br>sponses: 0<br>Reset Ctrs                                                                                                    |                                                                                                    |                                                                                                    |                                                                    |
|-------------------------------------------|----------------------------------------------------------------------------------------------------|------------------------------------------------------|----------------------------------------------------------------------------------------------------|----------------------------------------------------------------------------------------------------|----------------------------------------------------------------------------------------------------|----------------------------------------------------------------------------------------------------|--------------------------------------------------------------------|
| Data Uninitialii     1001                 | **         00025         <0>           <00         00026         <0>           <00         00027         <0>           <00         00028         <0>           <00         00029         <0>           <00         00029         <0>           <00         00031         <0>           <00         00031         <0>           <00         00033         <0>           <00         00033         <0>           <00         00033         <0>           <00         00033         <0>           <00         00035         <0> | $\begin{array}{cccccccccccccccccccccccccccccccccccc$ | 00049: <0><br>00051: <0><br>00051: <0><br>00052: <0><br>00052: <0><br>00055: <0><br>00055: <0><br>00055: <0><br>00055: <0><br>00055: <0><br>00055: <0><br>00055: <0><br>00055: <0><br>00055: <0><br>00050: <0><br>00050: <0><br>00050: <0> | 00061: <0><br>00062: <0><br>00063: <0><br>00064: <0><br>00066: <0><br>00066: <0><br>00066: <00<br>00067: <0><br>00067: <0><br>00067: <0><br>00067: <0><br>00071: <0><br>00071: <0><br>00072: <0> | 00073: <0<br>00074: <0<br>00075: <0<br>00076: <0<br>00078: <0<br>00078: <0<br>00080: <0<br>00081: <0<br>00081: <0<br>00081: <0<br>00082: <0<br>00082: <0 | <ul> <li>00005: (0)</li> <li>00086: (0)</li> <li>00086: (0)</li> <li>00088: (0)</li> <li>00089: (0)</li> <li>00090: (0)</li> <li>00091: (0)</li> <li>00092: (0)</li> <li>00092: (0)</li> <li>00094: (0)</li> <li>00095: (0)</li> <li>00095: (0)</li> </ul> | 00097: <0><br>00099: <0><br>00099: <0><br>00199: <0><br>00100: <0> |

(3) Click [Connect]. × n32 - M .dl .dl Cor Set @ ? N? Co nect 2 011 uto-Start Device Id: 1 MODBUS Point Type 01: COIL STATUS Number of Polls: 0 Valid Slave Responses: 0 • 0001 Address: Length: 100 Reset Ctrs 00097: <0> 00098: <0> 00099: <0> 00100: <0>

(4) Select [Remote modbus TCP Server] for the connection used, enter the IP of the device [192.168.1.200], enter the port number of the device [2000], and then click [Confirm].

Polls: 0

Resps: 0

 $\times$ 

| Connect Using:                                                                                                    |
|----------------------------------------------------------------------------------------------------|
| Bemote modbusTCP Server                                                                                                    |
| IP Address: 192.168.1.200                                                                                                    |
| Service Port: 2000                                                                                                    |
| Configuration         Baud Rate:         19200         Word Length:         8         Parity:         NONE         Stop Bits:         1         O         ms after ATS before<br>transmitting first character         Delay         0         ms after last character         before releasing RTS                                                                                                    |
| Protocol Selections<br>OK Cancel<br>(5) Click (Quick Connection) click (Show Eleve) click (Hay) enter the concert                                                                                                    |
| (5) CIICK [QUICK Connection], CIICK [Snow Flow], CIICK [Hex], enter the sensor's                                                                                                    |
| register address [0001], enter the sensor's device ID [2], enter the length [1], and                                                                                                    |
| select [U3: HOLDING REGISTER] for Type.                                                                                                    |
| File Connection Setup 14W Window roup 2 Display traffic                                                                                                    |
|                                                                                                    |
| Be ModScal                                                                                                    |
| Adress: dual MODUS Point Type Valid Shore Responses: du<br>Length: 1 04: NPUT REGISTER · Reset Ctra<br>Cost dos fost (cost (c |
| ModScan32 - (192.168.1.200) Polls: 48 Resp: 48                                                                                                    |
| (6) The sent and received data can be seen in the red box.<br>Medicent2 - Medicat<br>File Connection Setup View Window Help<br>□ I I I I I I I I I I I I I I I I I I I                                                                                                    |
|                                                                                                    |
| ModScan32 · (192.168.1.200) Polls: 289 Resps: 198                                                                                                    |

#### Use ModBus Poll software to monitor temperature and humidity sensor data

(1) Connect the sensor and product, and use ModBus Poll software to monitor the temperature and humidity sensor data.

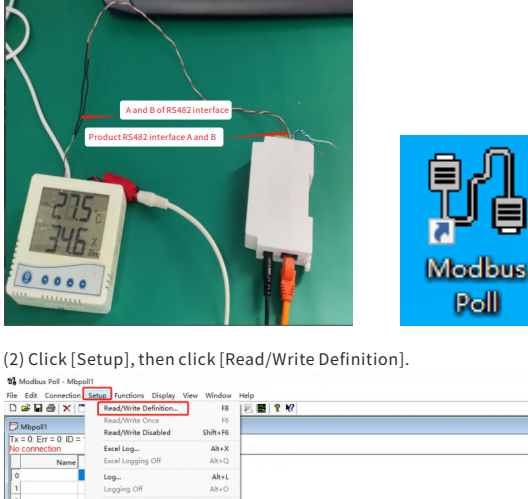

(3) Set the sensor parameters, as shown in the figure:

....

Enter "2" for Slave ID

- Function select "03 Read Holding Registers (4x)"
- Address mode select "Dec"
- Address input "0"
- Quantity enter "10"Click [OK]

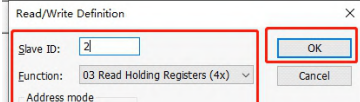

| Eunction:       03 Read Holding Registers (4x)         Address mode            • Dec       Heg         Address:       0         Quantity:       10         Sgan Rate:       1000 (ms)         Diable       Bead/Write Disabled         Diable       Disable         Baddress:       0         View       0         Rows       0         02 0       0         Hide Name Columns       DLC Address         Address:       0         Request       RTU         ASCII       3A 30 32 30 33 00 30 30 30 30 30 30 4                                                                                                    | Cancel Apply Read/Write Once uantity is (Base 1) Mode ii 146 31 0D 0A c [Connect] in the submen                                                                                                    | u.                                                                                            |
|----------------------------------------------------------------------------------------------------|----------------------------------------------------------------------------------------------------|-----------------------------------------------------------------------------------------------|
| Pr COS Galax Correct 7 2<br>Nove 0000<br>Control Control Contro Control Control Control C |                                                                                                    |                                                                                               |
| <ul> <li>(5) Configure the connection par</li> <li>Connection select "Modbus T</li> <li>Enter IP Address or Node Nam</li> <li>Enter "2000" for Server Port</li> <li>Click [OK]</li> </ul>                                                                                                    | ameters, as shown in the<br>CP/IP"<br>ne "192.168.1.200"                                                                                                    | figure:                                                                                       |
| Connection Setup                                                                                                    |                                                                                                    | ×                                                                                             |
| Connection                                                                                                    |                                                                                                    | ок                                                                                            |
| Modbus TCP/IP Serial Settings USB Serial Port (COM14) 9600 Baud ~ 8 Data bits ~ None Parity ~ 1 Stop Bit ~                                                                                                    | ✓<br>Ad <u>v</u> anced                                                                                                    | Cancel<br>Moc<br>PRTU ASCII<br>esponse Timeout<br>1000 [ms]<br>Delay Between Polls<br>20 [ms] |
| Remote Modbus Server                                                                                                    |                                                                                                    |                                                                                               |
| IP Address or Node Name                                                                                                    |                                                                                                    |                                                                                               |
| Server <u>P</u> ort<br>2000                                                                                                    | Connect Timeout<br>3000 [ms]                                                                                                    | © IPv <u>4</u><br>○ IPv <u>6</u>                                                              |
| (6) After successful connection, y                                                                                                    | 'ou can see the received si                                                                                                    | ensor data.                                                                                   |
| Coupley communication traffic<br>(7) Click the [Display communic<br>receiving data.<br>M Andreas Full-Mappell<br>The Edit Concernes Search Purchase Disates View Window                                                                                                    | ation traffic] icon button                                                                                                    | to view the sending and                                                                       |
|                                                                                                    | Display communication traffic                                                                                                    |                                                                                               |
| Ex.         Communication Traffic           Egst         \$2000         Gear         \$3001           Ext:000012-00         02         00         00         17         02         3         14         02         18         00                                                                                                    | Copy         Log         Stop on Error         Time st           FE         00         00         00         00         00         00         00         00         00         00         00         00         00         00         00         00         00         00         00         00         00         00         00         00         00         00         00         00         00         00         00         00         00         00         00         00         00         00         00         00         00         00         00         00         00         00         00         00         00         00         00         00         00         00         00         00         00         00         00         00         00         00         00         00         00         00         00         00         00         00         00         00         00         00         00         00         00         00         00         00         00         00         00         00         00         00         00         00         00         00         00         00         00         00         00 <td>×</td> | ×                                                                                             |

# Ext Stop Oref Same Doty Lgo Stops on [pror ] [me stamp Re: 100011-00 02 00 01 02 03 00 00 00 00 00 00 00 00 00 00 00 00 00 00 00 00 00 00 00 00 00 00 00 00 00 00 00 00 00 00 00 00 00 00 00 00 00 00 00 00 00 00 00 00 00 00 00 00 00 00 00 00 00 00 00 00 00 00 00 00 00 00 00 00 00 00 00 00 00 00 00 00 00 00 00 00 00 00 00 00 00 00 00 00 00

#### Product Settings ModBus TCP to ModBus ASCII

Firmware version: V 5011

(1) Open the Web configuration page, click [Port Parameters], select [ModBus TCP to ModBus ASCII] in the protocol conversion, check [ $\sqrt{}$ ] for LINK, and then click [Save Settings].

| DTECH<br>-Industrial Internet of<br>Things@Diter-                                             |                                                                                                    |                                                                                                    |                                                                                                    |
|-----------------------------------------------------------------------------------------------|----------------------------------------------------------------------------------------------------|----------------------------------------------------------------------------------------------------|----------------------------------------------------------------------------------------------------|
| Current status                                                                                |                                                                                                    | parameter                                                                                                    | Help                                                                                                    |
| Native IP actings<br>PAT generations<br>Extension<br>Advanced strateging<br>Module management | Baud rete: [<br>Data hist:]<br>Chesk digit: [<br>Stop hits:]<br>Local Port: [<br>Remote Server Adopt<br>Protocol Conversion: [<br>Stave the setter<br>Conversion: [<br>Stave the setter | potential       potential       potential | HTTPD URL:<br>The module<br>antronic or and<br>HTTPL 1.5 to the<br>URL according to<br>the user does<br>not meet the user does<br>HTTPD house<br>the user does<br>HTTPD house<br>HTTPD house<br>HTT |

(2) Click [Confirm] to complete the configuration of protocol conversion.

| DTECH<br>-Industrial Internet of<br>Things@Diter- | District/h                               |                                                                                                    |
|---------------------------------------------------|------------------------------------------|----------------------------------------------------------------------------------------------------|
| Current status                                    | parameter                                | Help                                                                                                    |
| Native IP settings                                | Boud rate: 9600 bps(300~921.6K)          | HTTPD URL:                                                                                                    |
| Port parameters                                   | □ta bits: 8 ✔ bit                        | The module<br>automatically adds                                                                                                    |
| Extended functionalit                             | Check digit: None 🗸                      | GET/POST and<br>HTTP/1.1 to the                                                                                                    |
| Advanced settings                                 | Stop bits: 1 v bit                       | URL according to the user's settings,                                                                                                    |
| Hobde management                                  | Severite settings Settings are not saved | and the user does<br>not need to set a<br><b>HTTPD backet</b><br>with the set of the set<br>of the set of the set<br>of the set of the set<br>of the set of the set<br>of the set of the set<br>of the set of the set<br>of the set of the set<br>of the set of the set<br>of the set of the set<br>of the set of the set<br>of the set of the set of the set<br>of the set of the set of the set of the<br>set of the set of the set of the set of the<br>set of the set of the set of the set of the set of the<br>set of the set of the set of the set of the set of the<br>set of the set of the set of the set of the set of the<br>set of the set of the set of the set of the set of the set of the<br>set of the set of the set of the set of the set of the set of the set of the<br>set of the set of the set of |

(3) Open [NetAssist Network Debugging Assistant] and [UartAssist Serial Port DebuggingAssistant].

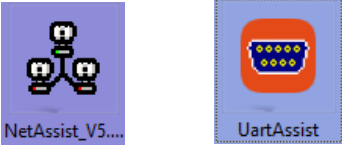

(4) In the NetAssist network debugging assistant, select the protocol type as [TCP Client], the remote host address as [192.168.1.200], and the remote host port as [2000];

Select the corresponding [serial port number] in the UartAssist serial port debugging assistant, the baud rate is [9600], the check bit is [None], the data bit is [8], the stop bit is [1], and the flow control is [None].

| ** · /                                                                                                    | Network Assistant     | 4 - D ×     | ·                                                                                                    | Unit Assistant | - D                                                                                                    |
|----------------------------------------------------------------------------------------------------|-----------------------|-------------|----------------------------------------------------------------------------------------------------|----------------|----------------------------------------------------------------------------------------------------|
| Settings           TIP Photod           TOP Clear           QT Rearce Hours Adds           TR2 Test Hours Peril           2000           Of Rearce Hours           Concent           Top Concent           Top Concent           To | Datalog               | 500 100 000 | Start Dates<br>Converti GUI 4 a. vi<br>Brack 900 - vi<br>Status 1 - vi<br>Provide 1 - vi<br>Provide 1 - vi<br>Provide 1 - vi<br>Provide 1 - vi<br>Provide 1 - vi<br>Provide 1 - vi<br>Provide 1 - vi<br>Provide 1 - vi<br>ASCI - 4 HIX<br>- Some Record Date<br>- Some Record Date |                | Scharberten         1788         Anno Toh           Scharb         ASS Toh         New Toh           Scharb         Scharb         New Toh           Scharb         New Toh         New Toh           Scharb         New Toh         New Toh |
| Cycle 100 ms                                                                                                    | http://www.emsoft.co. | Sead        | Cycle Time 10 ms                                                                                                    | 111111         | + Dear T_ Dear<br>Send                                                                                                    |

(5) Click [Connect] and [Shortcut Commands] in the NetAssist network debugging assistant;

Click [Open] and [Shortcut Commands] in the UartAssist serial port debugging assistant.

| 2 · · /                                                                                                    | Network Assistant                  | 4 - O ×                  | ···                                                                                                    |                         | 1 - D ×                                                                                                    |
|----------------------------------------------------------------------------------------------------|------------------------------------|--------------------------|----------------------------------------------------------------------------------------------------|-------------------------|----------------------------------------------------------------------------------------------------|
| Sering     (1) Protocol     (1) Protocol     (1) Pr | Coastep                            | NetAmint V2.9.3 🖗 🖓      | Celef Unitor<br>Charate (CMA B. w)<br>Baddele (MA B. w)<br>Baddele (MA B. w)<br>Stable (1 . w)<br>Papelot (NA B. w)<br>Papelot (NA B. w)<br>P | Data Upphanic/S0.16 © C | Mode/Dolp (         1000         Des Cont           Contain (         Activity (         Model (         Model ( |
| Astakely Themax<br>-Send Options<br>@ ASCII C HEX<br>IF Use Escape Char(0)<br>IF Anto Append Bytes<br>IF Send from File<br>IF Cycle 100 ms<br>Shortcut Itilistary                                                                                                    | Data Send  <br>http://www.masit.en | € Clear t_ Clear<br>Sead | Send Options<br>C ASCII (# HEX<br>C File Data Transfet<br>I'' Use Encode Dianro<br>D Auto Append Bytes<br>I'' Cycle Time 10 ms<br>Shortest Mixtery                                                                                                    | Data Send               | C C C C C C C C C C C C C C C C C C C                                                                                                    |

(6) Click [Modbus Command] in the NetAssist network debugging assistant, select [Modbus-TCP] as the protocol type, select the slave device ID number as [0x01], select the function number as [03H: Read Holding Register], the register address is [0x0001], and the number of registers is [1];

Click [Modbus command] in the UartAssist serial port debugging assistant, select [Modbus-ASCII] as the protocol type, select the slave device ID number as [0x01], select the function number as [03: Read holding register], the register address as [0x0001], and the read data length as [1], and click [Send] in the NetAssist network debugging assistant.

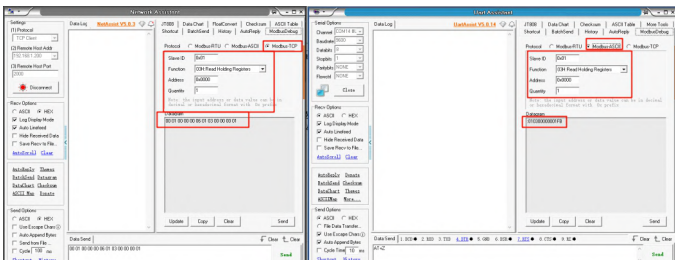

(7) It can be seen that the Modbus TCP format message with the content: 00 05 00 00 00 06 01 03 00 01 00 01 is converted into the Modbus ASCII format message with the content: 010300010001FA, realizing the protocol conversion from ModBus TCP to ModBus ASCII.

| A                                                                                                    |                                             | adami                                                                                                    | 9 - D X                                        | ·· /                                                                                                    | UndAssisted                                         | - T.                                                                                                    |
|----------------------------------------------------------------------------------------------------|---------------------------------------------|----------------------------------------------------------------------------------------------------|------------------------------------------------|----------------------------------------------------------------------------------------------------|-----------------------------------------------------|----------------------------------------------------------------------------------------------------|
| Selection           TOTO Line           Control           Control | 000102 0000000000 00000<br>0000000000000000 | UTEL School   Indexe)   Outers<br>I status   Indexe   Outers<br>Name C MadeRV   Indexe   Outers<br>Name C MadRV   Indexe   Outers<br>Name C MadRV   Indexe   Outers<br>Name C MadRV   Indexe   Outers<br>Same | Michaelen<br>Michaelen<br>Hobaelen<br>Hobaelen | Seed Oper-<br>Coverel ○ 1971 III →<br>Rocketh ○ ○<br>Stages ○ ○<br>Packeth ○ ○<br>Coverel ○ 1972 ○<br>Coverel ○ 1972 ○<br>Coverel ○ 1972 ○<br>Packeth ○ 1972 ○<br>Packeth ○<br>Packeth ○<br>Packeth ○<br>P | Tening Laboratorial of G                            | THE INDER INDER INTERIOR BUILD, STATE AND IN THE INTERIOR INTERIORI INTERIORI INTERIORIA INTERIORI INTERIORI INTERIO INTERIO INTERIORI INTERIORI INTERIO INTERIO INTERIO INTERIO INTERIO INTERIO INTERIO INTERIO |
| Sand has file                                                                                                    | Data Send                                   | F                                                                                                    | Dear & Cear                                    | V Auto-Append Syles                                                                                                    | Data Seed 1.003 • 2.820 3.720 4.123 • 5.080 6.058 • | 2.823 ● 8.035 ● 9.81 ● 🗸 Dear 🖞 Dear                                                                                                    |
| Cycle 700 ms<br>Shortest Matery                                                                                                    | 00 01 00 00 00 06 01 03 00 00 01            |                                                                                                    | Seal                                           | Cycle Tere 10 ms<br>Shortest Mintery                                                                                                    | 01030000000170                                      | Sead                                                                                                    |
| le Serdeo frished                                                                                                    |                                             | 3/50 Reak Dot30                                                                                                    | Revel 1                                        | # Feadd                                                                                                    |                                                     | 34/51 Rc600 Dc397 Peret                                                                                                    |

#### .....

#### Application in TCP Client mode

Product settings transparent transmission mode

(1) Enter the Web configuration page, click [Port Parameters], set the local port to [2000], set the remote port to [2000], select [TCP Client] for the working mode, the address of the remote server refers to the address of the TCP SERVER, enter [192.168.1.201], select [Transparent Transmission] in the protocol conversion, check [ $\sqrt{}$ ] for LINK, and then click [Save Settings].

| Current status                                                                                             | parameter                                                                                                    | Help                                                                                                    |
|----------------------------------------------------------------------------------------------------|----------------------------------------------------------------------------------------------------|----------------------------------------------------------------------------------------------------|
| Suther IP netting:<br>Net <u>Gaussets</u><br>intended functionals<br>Advanced setting<br>Hobdie management | Baud rate [9600] bps(300-921.6k)<br>Data bits: [9] bit<br>Check digs: [None v]<br>Step bits: [] v] bit<br>Local Perr: 2000 (1-65533)<br>Hewit revist: [] 192.168.20]<br>Hewit revist: [] 192.168.120]<br>Protocol Conversion: [] 192.168.120]<br>Protocol Conversion: [] Transparent transmission v<br>Lite: []<br>Save the settings: Settings are not saved | HTTPD URL:<br>The module<br>GET/VOGT and<br>HTTPJL1 to the<br>Off the sour does<br>not read to set<br>off the sour does<br>not read to set<br>of the sour does<br>in the sour does<br>of the sour does<br>of the source does<br>of the source does<br>of the source does |

(2) Click [Confirm] to complete parameter configuration.

| DTECH<br>-Industrial Internet of<br>Things@Diter- | 操作成功<br>CK                                                                                                    |                                                                                             |
|---------------------------------------------------|----------------------------------------------------------------------------------------------------|---------------------------------------------------------------------------------------------|
| Current status                                    | parameter                                                                                                    | Help                                                                                        |
| Native IP settings                                | Baud rate: 9600 bps(300~921.6K)                                                                                                    | HTTPD URL:                                                                                  |
| Port parameters                                   | Data bits: 8 🗸 bit                                                                                                    | The module<br>automatically adde                                                            |
| Extended functionalit                             | Check digit: None 🗸                                                                                                    | GET/POST and                                                                                |
| Advanced settings                                 | Stop bits: 1 v bit<br>Local Port: 2000 (0~65535)                                                                                                    | URL according to<br>the user's settings,                                                    |
| Module management                                 | Remote Ports: 2000 (1~65535)                                                                                                    | not need to set it                                                                          |
|                                                   | How it works: TCP Client v Remote Server Address: [122 f63.124] [122.163.124] Protocol Conversion: Transparent transmission UIX:  Save the settings   Settings are not saved | • ITTPD header:<br>BHSGR/WPGERD<br>a%Abstort, POST<br>BLTCasteri-<br>Length", RIP-KBIQ<br>R |

(3) Open [NetAssist Network Debugging Assistant] and [UartAssist Serial Port Debugging Assistant].

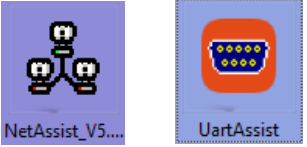

(4) In the NetAssist network debugging assistant, select the protocol type as [TCP Server], the local host address as [192.168.1.201], and the local host port as [2000]; Select the corresponding [serial port] in the UartAssist serial port debugging assistant, the baud rate is [9600], the check bit is [None], the data bit is [8], the stop bit is [1], and the flow control is [None].

| · /                                                                                                    | Notwork                                       | esitent                                                                                                    | 4 - 0 × *                                  | •                                                                                                    | Uart And                 | Nam) 🖄 💷                                                |
|----------------------------------------------------------------------------------------------------|-----------------------------------------------|----------------------------------------------------------------------------------------------------|--------------------------------------------|----------------------------------------------------------------------------------------------------|--------------------------|---------------------------------------------------------|
| Selfage           TP/Pasced           TP/Pasced           TP/Starket           TP/Starket           TP/Starket           TP/Starket           TP/Starket           TP/Starket           TP/Starket           TP/Starket           TP/Starket           TP/Starket           Test-Parket           Test-Parket <th>Dentice, National VS.3.3 (2)</th> <th>ITEN   Databel   Ruderel   Dekar<br/>Dekar   Batter   New   Dekar<br/>Batter   Batter   Dekar   Dekar<br/>Better   Batter   Dekar<br/>Resta   Dekar   Dekar<br/>Better   Dekar   Dekar<br/>Better   Dekar<br/>Better   Dekar   Dekar<br/>Better   Dekar   Dekar   Dekar<br/>Better   Dekar   Dekar   Dekar<br/>Better   Dekar   Deka</th> <th>A 600 Foole  <br/>Motiourboy  <br/>MotiourDP</th> <th>Janes Child Bar<br/>Janes Child B.<br/>Janes Tool C.<br/>Janes Tool C.<br/>Janes Tool C.<br/>Janes Tool C.<br/>Janes Tool C.<br/>Janes Tool C.<br/>Janes Tool C.<br/>Janes Tool C.<br/>Janes Tool C.<br/>Janes Tool C.<br/>Janes Tool Tool<br/>Janes Tool C.<br/>Janes Tool Tool<br/>Janes Tool Tool<br/>Janes Tool Janes Tool<br/>Janes Tool Tool<br/>Janes Tool Janes Tool<br/>Janes Tool Janes Tool Janes Tool<br/>Janes Tool Janes Tool Janes Tool<br/>Janes Tool Janes Tool Janes Tool Janes Tool<br/>Janes Tool Janes Tool Janes T</th> <th>Datur Bathini 158.11 © C</th> <th>ITTEL DAOL DAOL AND AND AND AND AND AND AND AND AND AND</th> | Dentice, National VS.3.3 (2)                  | ITEN   Databel   Ruderel   Dekar<br>Dekar   Batter   New   Dekar<br>Batter   Batter   Dekar   Dekar<br>Better   Batter   Dekar<br>Resta   Dekar   Dekar<br>Better   Dekar   Dekar<br>Better   Dekar<br>Better   Dekar   Dekar<br>Better   Dekar   Dekar   Dekar<br>Better   Dekar   Dekar   Dekar<br>Better   Dekar   Deka | A 600 Foole  <br>Motiourboy  <br>MotiourDP | Janes Child Bar<br>Janes Child B.<br>Janes Tool C.<br>Janes Tool C.<br>Janes Tool C.<br>Janes Tool C.<br>Janes Tool C.<br>Janes Tool C.<br>Janes Tool C.<br>Janes Tool C.<br>Janes Tool C.<br>Janes Tool C.<br>Janes Tool Tool<br>Janes Tool C.<br>Janes Tool Tool<br>Janes Tool Tool<br>Janes Tool Janes Tool<br>Janes Tool Tool<br>Janes Tool Janes Tool<br>Janes Tool Janes Tool Janes Tool<br>Janes Tool Janes Tool Janes Tool<br>Janes Tool Janes Tool Janes Tool Janes Tool<br>Janes Tool Janes Tool Janes T | Datur Bathini 158.11 © C | ITTEL DAOL DAOL AND AND AND AND AND AND AND AND AND AND |
| Send Options                                                                                                    | Date Send<br>90 01 00 00 00 00 01 03 00 00 01 | Updee Copy Dee                                                                                                    | Send<br>Char & Char                        | end Options<br>P ASCI C HEX<br>C File Data Transfer<br>7 Une Excepe Charr.@<br>Axto Append Bytes<br>Cycle Tang 10 ms<br>Carton Kistery                                                                                                    | (Data Send)<br>At «RELD  | Uodee Cop Dee Serd                                      |
| Shatat Mistay                                                                                                    |                                               |                                                                                                    |                                            | Readul                                                                                                    | ,                        | D/0 RX0 TX0 Reset                                       |

## (5) Click [Open] in the NetAssist network debugging assistant, and click [Open] in the UartAssist serial port debugging assistant.

|                                                                                                    |                                     | adalaa) 🐺 - 🗆 X                                                                                                    |                                                                                                    | Uart Assi | Aca) 위 - D ×                                        |
|----------------------------------------------------------------------------------------------------|-------------------------------------|----------------------------------------------------------------------------------------------------|----------------------------------------------------------------------------------------------------|-----------|-----------------------------------------------------|
| Cellings     Construction     Construction     Cons |                                     | HEIL STORY INSTANL DATASE MOTION<br>State of Market Michael Market Michael<br>Market Michael Market Michael<br>Market Michael<br>Market Michael<br>Market Michael<br>Market Michael<br>Michael<br>M | Send Discourse (COM448, -<br>Develop (COM448, -<br>Develop (COM448, -<br>Develop (COM448, -<br>Develop (COM448, -<br>Develop (COM448, -<br>Develop (COM448, -<br>Develop (COM448, -<br>Send Processor (COM448, -<br>Develop (COM448, -<br>Develop (COM448, -<br>)))))))))))))))))))))))))))))))))))) |           | ITEL DADAL DATA ALL ALL ALL ALL ALL ALL ALL ALL ALL |
| Batolicasi Batague<br>Batolicasi Batague<br>Batafhart Ghokran<br>AUIL.Rap Bunata                                                                                                    |                                     |                                                                                                    | AntoBanky Donats<br>Batekiand Chardwon<br>BataKhart Thomas<br>Sond Options                                                                                                    |           |                                                     |
| ASDI C HEX     Use Excerce Ches(7)                                                                                                    |                                     | Update Copp Oear Send                                                                                                    | C FileData Transfer.                                                                                                    | v.        | Update Copy Dear Send                               |
| ∏ Auto Append Bytes                                                                                                    | Data Send                           | E Dear & Dear                                                                                                    | C Auto Append Bytes                                                                                                    | Data Send | F Cear & Cear                                       |
| Cicle 100 ms                                                                                                    | 00 00 00 00 00 06 01 03 00 00 00 00 | Send                                                                                                    | Sector Lister                                                                                                    |           | y Sead                                              |
| thetest lister                                                                                                    | 1                                   |                                                                                                    | of Ready                                                                                                    |           | 0/0 RX0 TX0 Recet                                   |

(6) Enter the data to be sent in the NetAssist network debugging assistant, and then click Send;

Enter the data to be sent in the UartAssist serial port debugging assistant, and then click Send to achieve transparent transmission of data.

| Notecci Notecci                                                                                                    | Aadabati | - 0 × 0 ·                                                                                                    | Uart Area | Nani 🖓 🛛 🛛                                                                                                    |
|----------------------------------------------------------------------------------------------------|----------|----------------------------------------------------------------------------------------------------|-----------|----------------------------------------------------------------------------------------------------|
| Interf         Bits of the second second |          | Mor Tark         Handpare           Handpare         Handpare           Handpare         Handpare< |           | JEIN   Docks   Octo   All J L Mark         Mark         Mark |

Product Settings ModBus TCP to ModBus RTU

(1) Enter the Web configuration page, click [Port Parameters], select [ModBus TCP to ModBus RTU] in the protocol conversion, check  $[\sqrt{\ }]$  for LINK, and then click [Save Settings].

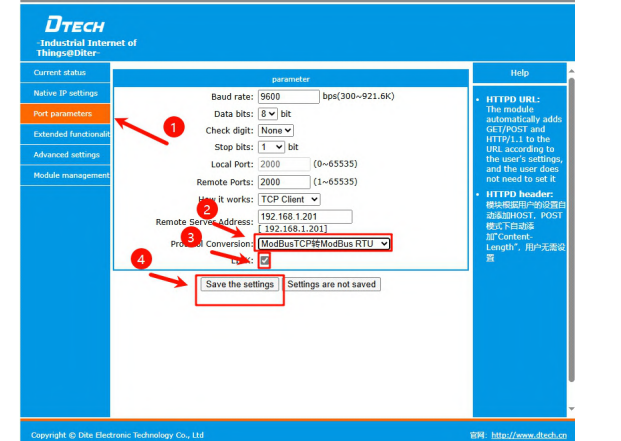

(2) Click [Connect] and [Shortcut Commands] in the NetAssist network debugging assistant; lick [C n] and [Shou ands] in the HartAssist serial nor

| · /                                                                                                    | Notwork Accounter                                                                                                    | A - D X 8 - /                                                                                                    | Unit Assistant | ¥ - C                                                                                                    |
|----------------------------------------------------------------------------------------------------|----------------------------------------------------------------------------------------------------|----------------------------------------------------------------------------------------------------|----------------|----------------------------------------------------------------------------------------------------|
| indeger<br>(1777 mere)<br>Caracterization<br>Caracterization | Constant Constant Constan | A Detunit (a) Catal (b) detailer (b) and (b) detailer (b) and (b) detailer (b) and (b) and |                | Alle Sold Course in 2012 of Maria Sold Course in 2012 of Maria Sold Course |

Chartest Mistory Fead 20x10x Mistory TX:120 (3) Click [Modbus Command] in the NetAssist network debugging assistant, select [Modbus-TCP] as the protocol type, select the slave device ID number as [0x01], select the function number as [03H: Read Holding Register], the register address is [0x0001], and the number of registers is [1]; Click [Modbus command] in the UartAssist serial port debugging assistant, select

[Modbus-RTU] as the protocol type, select the slave device ID number as [0x01], select the function number as [03: Read holding register], the register address is [0x0001], and the read data length is [1], and click [Send] in the NetAssist network debugging assistant. Delots Hetherin VS.0.3 (2017) JUDE Date Date | RosCover | Deckwar | A

| Citacitiat dat<br>Citacitiat dat<br>Citacitiat dat<br>Citacitiat dat<br>Citacitiat dat<br>Citacitiat dat<br>Citacitiat dat<br>Citacitiat dat<br>Citacitiat dat<br>Citacitiat dat<br>Citacitiat dat<br>Citacitiat dat<br>Citacitiat data<br>Citacitiat data<br>C |                                                                                                    | Ender 100 -<br>Dedar 100 -<br>Dedar 100 -<br>Paras (Loor -<br>Paras (Loor -<br>Par |                                                                                                    |
|----------------------------------------------------------------------------------------------------|----------------------------------------------------------------------------------------------------|----------------------------------------------------------------------------------------------------|----------------------------------------------------------------------------------------------------|
| Code ( scape Over ()) Code ( scape Over ()) Code ( scape of Bytes Code ( )) Code ( ))                                                                                                    | Data Send Openic (44 Connection (1)                                                                  | AutoAppendityte     Cele Tang 30 mm     Cele Tang 30 mm     Cele Tang 30 mm     Cele Tang 30 mm                                                                                                    | бен (1 кл. е лат э лат 4 лат 4 кл. е лат 4 кл. е лат 4 кл. е лат 4 кл. е лат 4 кл. е лат 4 кл. е лат 4 кл. е л<br>Бен (1 кл. е лат 5 кл. е лат 4 кл. е лат 4 кл. е лат 4 кл. е лат 4 кл. е лат 4 кл. е лат 4 кл. е лат 4 кл. е лат<br>Бен (1 кл. е лат 5 кл. е лат 4 кл. е лат 4 кл. е лат 4 кл. е лат 4 кл. е лат 4 кл. е лат 4 кл. е лат 4 кл. е л |
| of Ready                                                                                                    | \$10 Rx130 Dx128 Read                                                                                | of Reall                                                                                                    | 16/35 Rc347 Tc362 Breat                                                                                                    |
| (4) It ca<br>00 06 03<br>content                                                                                                    | n be seen that the Modbus TCP<br>L 03 00 01 00 01 is converted in<br>:: 01 03 00 01 00 01 D5 CA, rea | format me<br>to the Mo<br>lizing the                                                                                                    | essage with the content: 00 05 00 00<br>dbus RTU format message with the<br>protocol conversion from ModBus                                                                                                    |
|                                                                                                    |                                                                                                    |                                                                                                    |                                                                                                    |

| 2                                                                                                    |                                                                                | adatat) 🐺 -              | 2 X 16 *                                                                                                    |                         | 9 - D X                      |
|----------------------------------------------------------------------------------------------------|--------------------------------------------------------------------------------|--------------------------|----------------------------------------------------------------------------------------------------|-------------------------|------------------------------|
| Feringe<br>Timbaca<br>Timbaca<br>Ti |                                                                                |                          | the set of lower of lower of l |                         |                              |
| ☐ Send Kon File<br>☐ Cycle 100 mi<br>Electroit Mistory                                                                                                    | Data Send   Clastz   All Consultions (1<br>00:01 80:00:00 86:01 82:00:00 80:01 | 1 + Decen + Decen - Seal | lear<br>↓ Auto Append Bytes<br>↓ Cycle Teme 10 ne<br>Bertrat Bistory                                                                                                    | 01 03 00 00 00 01 04 04 | Land e cro e son e des E Ces |
| of Ready                                                                                                    |                                                                                | 10/12 R0142 D0144 Reve   | If Ready                                                                                                    |                         | 19/36 RC355 DC278 Baset      |

# Server/Client application under a group of products

Transfer Data Computer serial port Slave Client Server **Return data** 

# **Configure hardware**

IF Ready

.....

(1) Connect the server-side product to the sensor. [A and B of the sensor 485 interface] are connected to [A and B of the product 485 interface] respectively t power the temperature and humidity sensor.

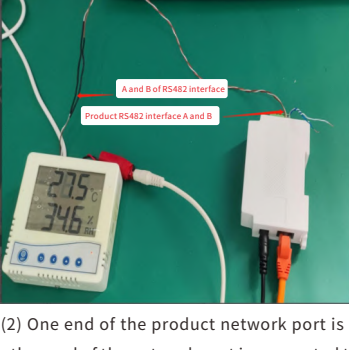

(2) One end of the product network port is connected to a network cable, and the other end of the network port is connected to the product that will be configured as a client. Plug in the product to power it.

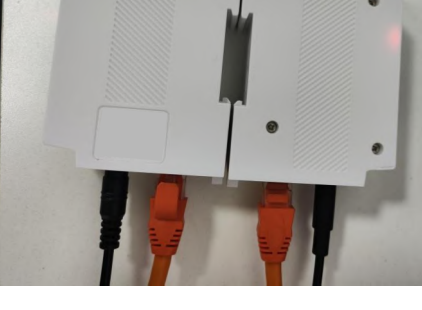

## Configure the server side

The server side needs to connect to the slave product and power the sensor and product. Plug the network port into the network cable and connect it to the computer network port for configuration. Check the host's local address, open Control Panel  $\rightarrow$  Network and

 $Internet \rightarrow Network\ Connection, select\ insert\ the\ corresponding\ network\ port,$ right-click and select Properties.

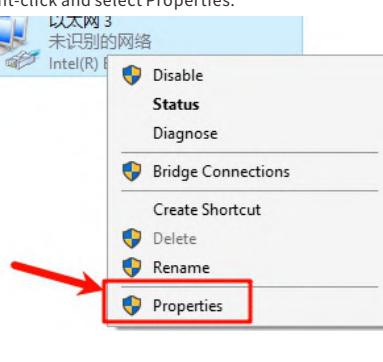

Select Internet Protocol version 4 (TCP/IPv4) in the properties and set the IP address, subnet mask, and default gateway. 以太网 3 Properties × Internet 协议版本 4 (TCP/IPv4) Properties Networking

| Intel(R) Ethemet Connection (7) I219-V                                                                                                    | this capability. Otherwise, yo<br>for the appropriate IP setting                                                                                                    | u need to ask your network administrator<br>gs.            |
|----------------------------------------------------------------------------------------------------|----------------------------------------------------------------------------------------------------|------------------------------------------------------------|
| Configure                                                                                                    | Obtain an IP address au                                                                                                    | utomatically                                               |
| his connection uses the following items:                                                                                                    | Use the following IP add                                                                                                    | dress:                                                     |
| ☑ ➡ Microsoft 网络客户端 ☑ ➡ VMware Bridge Protocol                                                                                                    | IP address:                                                                                                    | 192 . 168 . 1 . 201                                        |
| ☑ 🦞 Microsoft 网络的文件和打印机共享                                                                                                    | Subnet mask:                                                                                                    | 255 . 255 . 255 . 0                                        |
| ☑ 望QoS 数据包计划程序                                                                                                    | Default gateway:                                                                                                    | 192.168.1.1                                                |
| ☑ _ Internet 协议版本 4 (TCP/IPv4)                                                                                                    |                                                                                                    |                                                            |
| ☑ Internet 协议版本 4 (TCP/IPv4)<br>□ Microsoft 网络适配器多路传送器协议<br><                                                                                                    | Obtain DNS server addr Obtain DNS server addr Obtain DNS server addr                                                                                                    | erver addresses:                                           |
| <ul> <li>✓ Internet 协议版本 4 (TCP/IPv4)</li> <li>▲ Microsoft 网络适配器多路传送器协议</li> <li>✓ Install</li> <li>Uninstall</li> </ul>                                                                                                | Obtain DNS server addr Obtain DNS server addr Outse the following DNS s Preferred DNS server:                                                                                          | ers automatically<br>erver addresses:                      |
| <ul> <li>▲ Internet 协议版本 4 (TCP/IPv4)</li> <li>▲ Microsoft 网络道配器多路传送器协议</li> <li>▲ Install</li> <li>Unnstall</li> <li>Propertie</li> </ul>                                                                              | Obtain DNS server addr Use the following DNS s Preferred DNS server: Alternate DNS server:                                                                                             | ess automatically<br>erver addresses:                      |
| <ul> <li>✓ Internet 协议版本 4 (TCP/IPv4)</li> <li>Microsoft 网络道配器多级传送器协议</li> <li>Install.</li> <li>Uninial</li> <li>Propertie</li> <li>Description</li> <li>传输控制协议/Internet 协议。该协议是默认的广场项的协议。用于在不同的相互连接的网络上面信。</li> </ul> | Obtain DNS server add     Obtain DNS server add     @ Use the following DNS se     Prefered DNS server:     Alternate DNS server:     Alternate DNS server:     Validate settings upon | ess automatically<br>erver addresses:<br><br>exit Advanced |

Open the browser and enter 192.168.1.200 (default device IP). Enter the user name: admin, password: admin, click  $OK \rightarrow$  enter the web management interface. 

> Serial server login 2

Select the local IP settings to view the local IP, subnet mask and gateway address. The host address of the local IP address cannot be the same as the serverside setting. Here it is set to 192.168.1.100. The gateway address needs to be consistent with the default gateway address of the computer host. (Note: The popup box will not pop up) 🙍 帝特电子科技 × + ▲ 不安全 | 192.168.4. → C û

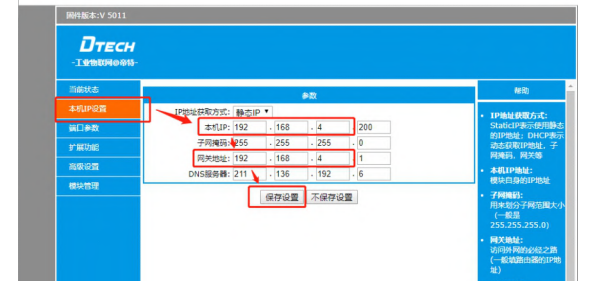

Re-enter the newly configured 192.168.1.100 local IP address to enter: Enter the password to enter the Web management page. To set the baud rate in the port parameters, you need to obtain the baud rate of the slave device (the baud rate of the slave here is 9600). The local port is the IP address of the product itself. The client needs to set the remote port. The remote port is the local port that needs to be connected to the server. Here it is 2000. The working mode is changed to Client, and there are three options for protocol conversion: choose transparent transmission without protocol conversion, and choose corresponding for the other two Modbus protocols. After the configuration

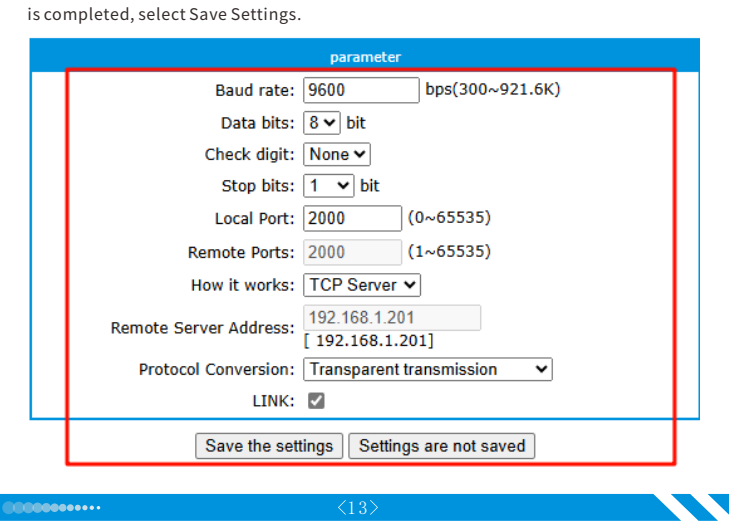

**Configure the client** 

未识别 Intel(R)

. The Client side is connected to the configured Server side, and the network port is inserted into the network cable and connected to the computer host network port.  $\mathsf{Check} \ \mathsf{the} \ \mathsf{host's} \ \mathsf{local} \ \mathsf{address}, \mathsf{open} \ \mathsf{Control} \ \mathsf{Panel} {\rightarrow} \mathsf{Network} \ \mathsf{and}$  $Internet {\rightarrow} Network\ Connection, select\ insert\ the\ corresponding\ network\ port,\ right-insert\ barrow and a select\ insert\ barrow and a select\ insert\ barrow and a select\ barrow and a select\ barrow and a sele$ click and select Properties. 以太网

| 3 | 的网络 | 2                  |  |
|---|-----|--------------------|--|
|   | •   | Disable            |  |
|   |     | Status             |  |
|   |     | Diagnose           |  |
|   | •   | Bridge Connections |  |
|   |     | Create Shortcut    |  |
|   | -   |                    |  |

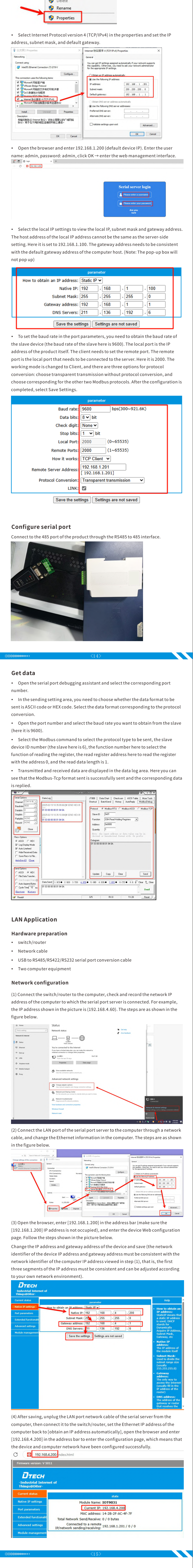

#### **No network LAN** Serial port connection to computer

(1) Connect the serial port to the USB port of the computer through a conversion cable. If there is a network connection to the switch/router, unplug the network cable and perform a test without network.

(2) Open the friendly serial port debugging assistant and perform the following operations:

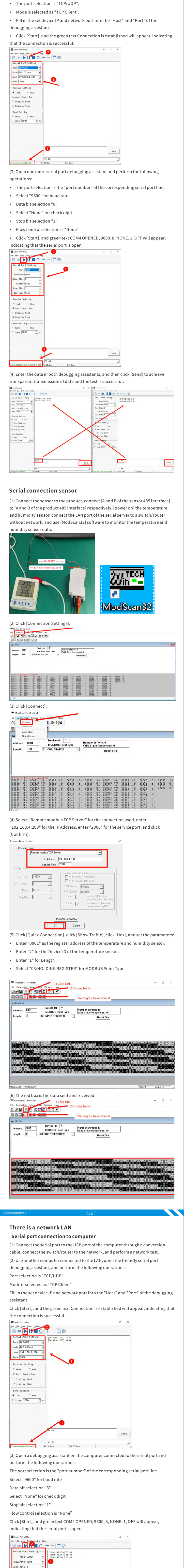

| Flow Type None                                                                                                    |                                                                                                    |
|----------------------------------------------------------------------------------------------------|----------------------------------------------------------------------------------------------------|
| Receive Setting                                                                                                    |                                                                                                    |
|                                                                                                    |                                                                                                    |
| Auto Feed Line                                                                                                    |                                                                                                    |
| Display Send                                                                                                    |                                                                                                    |
| - Sond Sotting                                                                                                    |                                                                                                    |
| • Text C Hex                                                                                                    |                                                                                                    |
| □ Loop 1000 📩 ms                                                                                                    |                                                                                                    |
|                                                                                                    |                                                                                                    |
|                                                                                                    |                                                                                                    |
|                                                                                                    | 55 AA                                                                                                    |
|                                                                                                    | Send                                                                                                    |
|                                                                                                    | 3                                                                                                    |
| COM14 OPENED, 9500, 8, NONE, 1, OFF                                                                                                    | Xx: 15 Bytes Tx: 10 Bytes                                                                                                    |
| (4) Enter the data in                                                                                                    | the debugging assistants of both computers, and then click                                                                                                    |
| [Send] to achieve tr                                                                                                    | ansparent transmission of data and the test is successful.                                                                                                    |
|                                                                                                    |                                                                                                    |
| Screenshot of the p                                                                                                    | age of another computer device connected to the LAN:                                                                                                    |
| Serial Port Utility                                                                                                    | – 🗆 X                                                                                                    |
| The fait Tien Tool? Poultoi Helb                                                                                                    |                                                                                                    |
| Serial Port Setting                                                                                                    | [10:49:41.192] 55 AA                                                                                                    |
| Port TCP/UDP -                                                                                                    | 10:49:41.655 55 AA<br>[10:55:35.932] 55 AA                                                                                                    |
| Mode TCP Client                                                                                                    | 10:55:50.0881 55 AA                                                                                                    |
| Host 192.168.1.200 -                                                                                                    |                                                                                                    |
| Port   2000                                                                                                    |                                                                                                    |
| Receive Setting                                                                                                    |                                                                                                    |
| • Text C Hex                                                                                                    |                                                                                                    |
| T Display Send                                                                                                    |                                                                                                    |
| ☑ Display Time                                                                                                    |                                                                                                    |
| Send Setting                                                                                                    |                                                                                                    |
| • Text C Hex                                                                                                    |                                                                                                    |
| □ Loop 1000 🕂 ms                                                                                                    |                                                                                                    |
|                                                                                                    |                                                                                                    |
|                                                                                                    |                                                                                                    |
|                                                                                                    |                                                                                                    |
|                                                                                                    |                                                                                                    |
|                                                                                                    |                                                                                                    |
| [                                                                                                    | 55 BB                                                                                                    |
| C                                                                                                    | SS BB                                                                                                    |
| [<br>Prospective is entablishedR                                                                                                    | 55 BB Send                                                                                                    |
| Connection is established.                                                                                                    | 55 BB Send                                                                                                    |
| Connection is established. Rec<br>Screenshot of the p                                                                                                    | 55 BB Send<br>55 BB The 15 Bytes<br>The 15 Bytes<br>age for connecting serial computer devices:                                                                                                    |
| Connection is established. Re:<br>Screenshot of the p:<br>Sriel Set Work Cost Control Hele                                                                                                    | 55 BB Send<br>55 BB Ta: 15 Bytes<br>Ta: 15 Bytes<br>Ta: 15 Bytes                                                                                                    |
| Connection is established. Re:<br>Screenshot of the p:<br>Seriel Por Utility<br>Ele Eder Yery Tools Control Help<br>Dia Do Dia Dia Control Help                                                                                                    | ss BB<br>Ss BB<br>Ss BB<br>Send<br>Send<br>Sen |
| Connection is established. Re:<br>Screenshot of the p:<br>Serial Port Utily<br>Ele Edd York Josis Contol Help<br>Serial Port Setting                                                                                                    | SS BB<br>Send<br>SS BB<br>So Bytes To: 15 Bytes<br>To: 15 Bytes<br>To: 15 Bytes                                                                                                    |
| Connection is established. Re:<br>Screenshot of the p:<br>Serial Port Utility<br>Ele Eda Yave Josis Control Help<br>Serial Port Setting<br>Port COML4                                                                                                    | 55 BB Send<br>55 BB Send<br>55 BB                                                                                                    |
| Connection is established. Re:<br>Screenshot of the p:<br>Serial Port Unity<br>File Set Site yook Control Help<br>Serial Port Setting<br>Port [COMI4 -<br>Baudrate 9600 -<br>Doct Mit                                                                                                    | 55 BB<br>55 BB<br>20 bytes To: 15 bytes<br>age for connecting serial computer devices:<br>-                                                                                                    |
| Connection is established. Rai<br>Screenshot of the p.<br>Srial Pot Utility<br>File Edit View Tools Control Help<br>Social Port Setting<br>Port (CORIA -<br>Baudrate 9600 -<br>Data Bits (8 -<br>Party Viewe -                                                                                                    | 55 BB Send<br>55 BB Send<br>20 Bytes To: 15 Bytes<br>age for connecting serial computer devices:<br>×<br>+ ×<br>[0:049140,1273] 55 BB<br>[0:049140,137] 55 BB<br>[0:049140,137] 55 BB                                                                                                    |
| Connection is established. Ru<br>Screenshot of the p.<br>Srial Port Unity<br>Elle Edd Yew Tools Control Help<br>Serial Port Setting<br>Port (COULI -<br>Baudrate 9600 -<br>Date Bits 18 -<br>Parity None -<br>Stop Bits 1 -                                                                                                    | 55 BB       Send         55 BB       Send         20 Bytes       To: 15 Bytes         age for connecting serial computer devices:         -       -         -       -         (0:0-09-04, 370)       55 BB         (0:0-09-04, 370)       55 BB         (0:0-09-04, 370)       55 BB         (0:0-09-04, 372)       55 BB                                                                                                    |
| Connection is established. Rer<br>Scried Port Unity<br>Elle Edda Yeav Tools Control Help<br>Control Port Section<br>Port (COULA ~<br>Baudrate 9660 ~<br>Data Bits 8 ~<br>Parity None ~<br>Stop Bits 1 ~<br>Flow Type None ~                                                                                                    | 55     88                                                                                                    |
| Connection is established. Re:<br>Scrue enshot of the pr<br>smal port Unity<br>Ele Ede Yiew Josis Control Help<br>Data Bits / Yiew Josis Control Help<br>Port (COULI ~<br>Baudrate 9660 ~<br>Data Bits / Parity Hone ~<br>Stop Bits 1 ~<br>Flow Type Hone ~                                                                                                    | 55 BB Send<br>55 BB Send<br>55 BB Send<br>55 BB Send<br>56 Generation Send<br>56 Generation Send<br>57 Generation Send<br>58 Generation Send<br>59 Generation Send<br>59 Generation Send<br>59 Generation Send<br>50 Generation Send<br>50 Generation Send                                                                                                    |
| Connection is established. Re:<br>Scrue Parts Not of the pro-<br>Scrue Port Lotting<br>File Edit View Tools Control Help<br>Contal Port Setting<br>Port CONIA -<br>Data Bits 8 -<br>Party Nione -<br>Stop Bits 1 -<br>Filow Type Nione -<br>Receive Setting<br>6 Text C Hex                                                                                                    | 55 BB Send<br>55 BB Send<br>55 BB Send<br>55 BB Send<br>55 BB Send<br>56 Send<br>56 Send<br>57 Send<br>58 Send<br>59 Send<br>59 Send<br>59 Send<br>50 Send<br>50 Sen                                                                                                    |
| Connection is established. Re:<br>Scrue Den Shot of the pri<br>Scrue and bot Ubliky<br>Eike Edit View Tools Control Help<br>Port Collid<br>Port Collid<br>Port C             | 55 BB Send<br>55 BB Send<br>30 Bytes To 15 Bytes<br>age for connecting serial computer devices:<br>                                                                                                    |
| Connection is established. Re:<br>Scrue Part Sold Scotton Lebp<br>Scrub Port Lobbing<br>File Edit View Tools Control Lebp<br>Port COM14 -<br>Baudrate 9660 -<br>Data Bits 8 -<br>Party None -<br>Stop Bits 1 -<br>Flow Type None -<br>Receive Setting<br>Receive Setting<br>G Text C Hex<br>V Auto Feed Line<br>Display Send<br>Risk Stop Set                                                                                                    | 55 BB Send<br>55 BB Send<br>55 BB Send<br>55 BB Send<br>55 BB Send<br>55 BB Send<br>56 Send<br>57 Send<br>58 Send<br>59 Send<br>59 Send<br>50 Send<br>50                                                                                                    |
| Connection is established. Re:<br>Screeenshot of the p:<br>Serial Port Loss<br>Port COH14 -<br>Baudrate 9660 -<br>Data Bits 8 -<br>Party None -<br>Scop Bits 1 -<br>Flow Type None -<br>Receive Setting<br>Receive Setting<br>G Text C Hex<br>V Auto Feed Line<br>Display Send<br>V Display Time                                                                                                    | 55 BB Send<br>55 BB Send<br>20Bytes To: 15Bytes<br>age for connecting serial computer devices:<br>                                                                                                    |
| Connection is established. Ru:<br>Screenshot of the pr<br>Serial Port Unity<br>File fait Yew Tools Control Help<br>Port [CM14 -<br>Baudrate 9600 -<br>Data Bits 8 -<br>Parity Hone -<br>Stop Bits 1 -<br>Flow Type Hone -<br>Receive Setting<br># Text C Hex<br># Auto Feed Line<br>Display Send<br># Display Time<br>Send Setting<br>S Text C Hex                                                                                                    | 55 BB Solution Serial computer devices:                                                                                                    |
| Connection is established. Ru<br>Screenshot of the p.<br>Serial Pot Utility<br>Ele Edit View Tools Control Help<br>Pot COMIA -<br>Baudrate 9600 -<br>Data Bits  8 -<br>Parity None -<br>Scop Bits  1 -<br>Flow Type None -<br>Receive Setting<br>" Text C Hex<br>P Auto Feed Line<br>Display Stand<br>P Display Time<br>Send Setting<br>" Text C Hex<br>Display Send<br>P Display Time                                                                                                    | 55 BB Send<br>55 BB Send<br>55 BB                                                                                                    |
| Connection is established. Ru<br>Screenshot of the p.<br>Serial Port Unity<br>File Edit Yiew Tools Control Help<br>Port COM14 -<br>Baudrate 9600 -<br>Data Bits 1 -<br>Parity Mone -<br>Stop Bits 1 -<br>Flow Type Mone -<br>Receive Setting<br>G Text C Hex<br>Display Send<br>Display Send<br>Display Send<br>G Text C Hex<br>Loop 1000 - ms                                                                                                    | 55 BB Send<br>55 BB Send<br>55 BB Send<br>55 BB Send<br>50 Byte: To: 15 Byte:<br>age for connecting serial computer devices:<br>-                                                                                                    |
| Connection is established. Rev<br>Screenshot of the p.<br>Serial Port Unity<br>File Edit View Tools Control Help<br>Control Control Help<br>Serial Port Setting<br>Port CONIA -<br>Baudrate 9600 -<br>Date Bits 1 -<br>Parity None -<br>Parity None -<br>Parity None -<br>Parity None -<br>Parity None -<br>Parity None -<br>Parity None -<br>Parity None -<br>Parity None -<br>Parity None -<br>Stop Bits 1 -<br>Flow Type None -<br>Parity Send<br>Poisplay Time<br>Send Setting<br>G Text C Hex<br>Display Send<br>P Display Time                                                                                                    | 55 BB Send<br>55 BB Send<br>20 Bytes To: 15 Bytes<br>age for connecting serial computer devices:<br>-                                                                                                    |
| Connection is established. For<br>Scriedenshot of the pro-<br>Scriedenshot of the pro-<br>Scriedenshot of the pro-<br>Scriedenshot Scriedenshot<br>Baudrate 9600                                                                                                    | 55 BB<br>55 BB<br>28 prese Ts: 15 prese<br>age for connecting serial computer devices:<br><br><br>(0:049140,137) 55 BB<br>(0:049140,367) 55 BB<br>(0:049140,362) 55 BB                                                                                                    |
| Connection is established. For<br>Scried por Utility<br>Ene Serial Port Voltal<br>Baudrate 9600                                                                                                    | 55 BB<br>55 BB<br>28 process<br>age for connecting serial computer devices:<br>-                                                                                                    |
| Connection is established. For<br>Scrue enshot of the pr<br>Smal Port Vallay<br>Ele Ede Yew Tools Control Help<br>Data Bits [8 - 9<br>Part (CMUA →<br>Baudrate 9660 →<br>Data Bits [8 - 9<br>Part (CMUA →<br>Stop Bits [ →<br>Part (Valla →<br>Elow Type None →<br>Receive Setting<br>@ Text ← Hex<br>[7 Auto Feed Line<br>[7 Display Time]<br>Send Setting<br>@ Text ← Hex<br>[7 Loop [1000 → ms]                                                                                                    | 55 BB Send<br>55 BB Send<br>55 BB Send<br>205/rec To connecting serial computer devices:<br>                                                                                                    |
| Connection is established. Re:<br>Scrue enshot of the pr<br>Scrue port to the pr<br>Scrue port to the provided of the provided of th                                                                                                    | 55 BB Send<br>55 BB Send<br>55 BB Send<br>55 BB Send<br>55 BB Send<br>55 AA Send<br>55 AA Send                                                                                                    |
| Connection is established. Rer<br>Scried Port Volta<br>Sind Port Setting<br>Port CONIA -<br>Set Set Jan Port Setting<br>Port CONIA -<br>Data Bits B -<br>Party None -<br>Stop Bits I -<br>Party None -<br>Stop Bits I -<br>Stop Bits I -<br>Stop Bits I -<br>Stop Bits I -<br>Stop Bits I -<br>Bits I -<br>Bits           | 55 BB Send<br>55 BB Send<br>55 BB Send<br>55 BB Send<br>55 BB Send<br>55 BA Send<br>55 AA Send<br>55 AA Send                                                                                                    |
| Connection is established. Re<br>Screeenshot of the pro-<br>Social Port Solidia<br>Baudrate 9600 -<br>Date Bits B -<br>Party None -<br>Stop Bits I -<br>Party None -<br>Stop Bits I -<br>Reccive Setting<br>a Text C Hex<br>Auto Feed Line<br>Display Time<br>Send Setting<br>a Text C Hex<br>Display Send<br>Count OPENED, 9600 & MONE, LOFF<br>Sarial Commonst                                                                                                    | 55 BB send<br>55 BB send<br>55 BB send<br>55 BB send<br>55 BB send<br>56 BB send<br>56 BB send<br>56 BB send<br>56 Send<br>56 Send<br>56 SA send<br>55 SA send<br>55 SA send<br>55 SA send<br>56 Send<br>56 Send<br>56                                                                                                    |
| Connection is established. Ref<br>Screeenshot of the pro-<br>Scried bot Ubliky<br>File Edit View Tools Control Help<br>Port Colling<br>Port Colling<br>Party None<br>Stop Bits 1<br>Party None<br>Stop Bits 1<br>Party N | 55 BB set set set set set set set set set set                                                                                                    |
| Connection is established. Ru<br>Screenshot of the p.<br>Serial Port Daily<br>File Edit View Jooks Control Help<br>Sorial Port Setting<br>Port CORILA -<br>Baudrate 9600 ·<br>Data Bits 1 ·<br>Parity None ·<br>Scop Bits 1 ·<br>Flow Type None ·<br>Receive Setting<br>" Text · Hex<br>Parity File<br>Display Send<br>Polsplay Time<br>Send Setting<br>" Text · Hex<br>Loop 1000 ·<br>1000 ·<br>Serial connect<br>(1) Connect the sens                                                                                                    | 55 BB Solyte: The USByte:<br>age for connecting serial computer devices:                                                                                                    |

and humidity sensor, connect the LAN port of the serial port server to a switch/route

Parity N Stop Bits 1

| humidity sensor data.                                                                                                    |
|----------------------------------------------------------------------------------------------------|
| 5                                                                                                    |
| $\mathbf{X}$                                                                                                    |
| A and B of R5482 interface Product R5482 interface A and B                                                                                                    |
| 2/6-TECH                                                                                                    |
|                                                                                                    |
| ModScar22                                                                                                    |
| (2) Open [ModScan32] on another computer connected to the LAN and click                                                                                                    |
| [Connection Settings].                                                                                                    |
|                                                                                                    |
| Bill         Device Id:         1         Loss do to the           Address:         Bibli         Device Id:         1           Length:         Biblic Biblic                                                                                                    |
|                                                                                                    |
|                                                                                                    |
|                                                                                                    |
| (3) Click [Connect].                                                                                                    |
| ModScan32 - ModSca1<br>File Connection Setup, View Minowr Fielp<br>∏ Connection 11 455 ♥ [Mo]                                                                                                    |
| Disconnect Disconnect                                                                                                    |
| Address: 0001 MODBUS Point Type<br>Valid Slave Responses: 0                                                                                                    |
| Lengui. Too UI. COL STATUS - Reset Cirs                                                                                                    |
|                                                                                                    |
| ■ Data Uninitialized **<br>00001: (d) 00131: (d) 00125: (d) 00025: (d) 00037: (d) 00049: (d) 00061: (d) 00073: (d) 00065: (d) 00097: (d)<br>000022: (d) 00134: (d) 00025: (d) 00039: (d) 00050: (d) 00652: (d) 00074: (d) 00066: (d) 00098: (d)<br>000003: (d) 00155: (d) 00027: (d) 00039: (d) 00511: (d) 00652: (d) 00055: (d) 00066: (d) 00098: (d)<br>000031: (d) 00155: (d) 00027: (d) 00039: (d) 00511: (d) 00652: (d) 00155: (d) 00066: (d) 00098: (d)<br>000031: (d) 00155: (d) 00027: (d) 00039: (d) 00511: (d) 00652: (d) 00155: (d) 00066: (d) 00098: (d)<br>000031: (d) 00155: (d) 00027: (d) 00039: (d) 00151: (d) 0051: (d) 0057: (d) 00066: (d) 00098: (d)<br>000031: (d) 00155: (d) 00027: (d) 00039: (d) 00051: (d) 0051: (d) 0051: (d) 0055: (d) 00066: (d) 00098: (d)                                                                                                    |
| 00006; (3) 00012; (3) 00022; (4) 00042; (5) 00053; (3) 00056; (5) 00077; (5) 00099; (5)<br>00006; (3) 00018; (4) 00030; (4) 00042; (5) 00054; (5) 00056; (5) 00079; (5) 00099; (5)<br>00007; (5) 00018; (4) 00031; (5) 00042; (5) 00055; (5) 00057; (5) 00079; (5) 00099; (5)<br>00009; (5) 00012; (4) 00031; (6) 00045; (5) 00055; (6) 00059; (6) 00091; (6) 00091; (6)<br>00009; (6) 00021; (6) 00031; (6) 00045; (6) 00057; (6) 00059; (6) 00031; (6) 00051; (6)                                                                                                    |
| 100010: (0) 00022; (0) 00034; (0) 00044; (0) 00058; (0) 00770; (0) 00082; (0) 00094; (0)<br>000111; (0) 00023; (0) 00035; (0) 00047; (0) 00059; (0) 00071; (0) 0003; (0) 00094; (0)<br>00012; (0) 00023; (0) 00035; (0) 00047; (0) 00059; (0) 00771; (0) 00031; (0) 00094; (0)<br>00012; (0) 00023; (0) 00035; (0) 00047; (0) 00059; (0) 00772; (0) 00084; (0) 00795; (0)<br>00012; (0) 00035; (0) 00048; (0) 00048; (0) 00072; (0) 00084; (0) 00096; (0)                                                                                                    |
| (4) Select "Remote modbus TCP Server" for the connection used, enter<br>"192.168.4.200" for the IP Address, enter "2000" for the service port, and click                                                                                                    |
| [Confirm].<br>Connection Details ×                                                                                                    |
| Connect Using:                                                                                                    |
| IP Address: 192.168.4.200                                                                                                    |
| Sec. 10. D. 4. 2000                                                                                                    |
| Configuration                                                                                                    |
| Service Pot:     2000       Configuration     Hardware Flow Control       Baud Rate:     19200       Word Length:     8                                                                                                    |
| Service Port:     2000       Configuration     Hardware Flow Control       Baud Rate:     19200       Word Length:     8       Parity:     NONE       Parity:     NONE                                                                                                    |
| Service Port:     2000       Configuration     Hardware Flow Control       Baud Rate:     19200       Word Length:     8       Parity:     NONE       Stop Bits:     1       Stop Bits:     1                                                                                                    |
| Service Port:     2000       Configuration     Hardware Flow Control       Baud Rate:     19200       Word Length:     Image: Stop Bits:       Parity:     NONE       Stop Bits:     Image: Stop Bits:         Image: Stop Bits:     Image: Stop Bits:         Image: Stop Bits:     Image: Stop                                                                                                    |
| Service Port:       2000         Configuration       Hardware Flow Control         Baud Rate:       19200         Word Length:       Image: Control image: Control image: Contro                                                                                                    |
| Service Port: 2000 Configuration Baud Rate: 19200 Word Length: 8 Parity: NONE Parity: NONE Stop Bits: 1 Protocol Selections OK Cancel (5) Click [Quick Connection], click [Show Traffic], click [Hex], and set the parameters:                                                                                                    |
| Service Port: 2000<br>Baud Rate: 19200 Hardware Flow Control<br>Wait for DSR from slave<br>Wait for DSR from slave<br>Wait for DSR from slave<br>Wait for DSR from slave<br>TR Control: Disable<br>TS Control: Disable<br>TS Control: Disab                                                                                                    |
| Service Port: 2000<br>Baud Rate: 19200 Hardware Flow Control<br>Wait for DSR from slave<br>Word Length: 8 V Wait for DSR from slave<br>DTR Control: Disable<br>Parity: NONE V DIR Control: Disable<br>TS Control: Disable<br>Bits: 1 V Delay 92 ms after RTS before<br>transmitting first character<br>Delay 92 ms after last character<br>Delay 92 ms after last character<br>Delay 92 ms after last character<br>Delay 92 ms after last character<br>Delay 92 ms after last character<br>Delay 92 ms after last character<br>Delay 92 ms after last character<br>Delay 92 ms after last character<br>Delay 92 before releasing RTS<br>before releasing RTS<br>before releasing RTS<br>Enter "0001" as the register address of the temperature and humidity sensor.<br>Enter "2" for the Device ID of the temperature sensor.<br>Enter "1" for Length                                                                                                    |
| Service Port 2000<br>Service Port 2000<br>Service Port 2000<br>Hardware Flow Control<br>Wait for DSR from slave<br>DTR Control: Disable<br>TTS Control: Disable<br>TTS C                                                                                                    |
| Service Port 2000<br>Baud Rate: 1920 U Hardware Flow Control<br>Wait for DSR from slave<br>Word Length: B<br>Parity: NONE U Baud Rate: TS Control Disable<br>Stop Bit: Delay I was after RTS before<br>U and the register address of the temperature and humidity sensor.<br>5) Click [Quick Connection], click [Show Traffic], click [Hex], and set the parameters:<br>Enter "0001" as the register address of the temperature and humidity sensor.<br>Enter "1" for the Device ID of the temperature sensor.<br>Enter "1" for Length<br>Select "03:HOLDING REGISTER" for MODBUS Point Type.<br>ModSand2-Modest 1 Click Link<br>File Connection Selection<br>Control Disable I Click Link<br>File Connection Selection<br>Control Disable I Click Link<br>File Connection Selection<br>Control Disable I Click Link<br>File Connection Selection<br>Control Disable I Click Link<br>File Connection Selection<br>Control Disable I Click Link<br>File Connection Selection<br>Connection Selection<br>Connect                                                                                                    |
| Service Port: 2000<br>Baud Rate: 19200   Hardware Flow Control<br>Wait for DSR from slave<br>Word Length: 8   Wait for CTS from slave<br>DTR Control: Disable<br>TS Control: Disable<br>TS Control: Disable<br>Party: NONE   NONE   Cancel<br>(5) Click [Quick Connection], click [Show Traffic], click [Hex], and set the parameters:<br>(5) Click [Quick Connection], click [Show Traffic], click [Hex], and set the parameters:<br>Enter "0001" as the register address of the temperature and humidity sensor.<br>Enter "1" for the Device ID of the temperature sensor.<br>Enter "1" for Length<br>Select "03:HOLDING REGISTER" for MODBUS Point Type.<br>Moderate: Select "03:HOLDING REGISTER" for MODBUS Point Type.<br>Moderate: Select "03:HOLDING REGISTER" for MODBUS Point Type.<br>Moderate: Select "03:HOLDING REGISTER" for MODBUS Point Type.                                                                                                    |
| Service Port: 2000<br>Baud Rate: 19200   Hardware Flow Control<br>Wait for DSR from slave<br>Word Length: 8   Wait for CTS from slave<br>DTR Control: Disable<br>TS Control: Disable<br>TS Control: Disable<br>Party: NDNE   NDNE   Protocol Selections<br>DE   Protocol Selections<br>DK Cancel<br>(5) Click [Quick Connection], click [Show Traffic], click [Hex], and set the parameters:<br>Enter "0001" as the register address of the temperature and humidity sensor.<br>Enter "1" for the Device ID of the temperature sensor.<br>Enter "1" for Length<br>Select "03:HOLDING REGISTER" for MODBUS Point Type.<br>Modean22-Modical<br>Modean22-Modical<br>Modean2-Modical<br>Modean2-Modical<br>Modical<br>Modean2-Modical<br>Modical<br>Modical<br>Modical<br>Modic                                                                                                    |
| Service Port: 2000<br>Baud Rate: 1920 U Hardware Flow Control<br>Baud Rate: 1920 U Hardware Flow Control<br>Baud Rate: 1920 U                                                                                                    |
| Service Pot: 2000<br>Service Pot: 2000<br>Service Pot: 2000<br>Word Length: B and Rate: 1320<br>Parity: NONE<br>Parity: NONE<br>Parity: NONE<br>Parity: NONE<br>Parity: NONE<br>Parity: NONE<br>Parity: NONE<br>Parity: NONE<br>Parity: NONE<br>Protocol Selections<br>Delay 92 ms after RTS before<br>Delay 92 ms after RTS before<br>RTS before<br>RTS before<br>RTS b                                                                                                    |
| Service Port 2000<br>Service Port 2000<br>Service Port                                                                                                    |
| Service Port 2000<br>Service Port 2000<br>Service Port 2000<br>Word Length: B J J Control Wait for CPS from slave<br>Party: NONE J I Control Diable J Form slave<br>Party: NONE J I Control Diable J Form slave<br>Party: NONE J I Control Diable J Form slave<br>Protocol Selections<br>Control Delay 92 me after IRTS borne<br>the store releasing RTS<br>Stop Bits: I J J Control Delay 92 me after last character<br>Delay 92 me after last character<br>Delay 92 me after last char                                                                                                    |
| Service Port       2000         B aud R at:       1920         Word Length:       Wait for CTS from slave         D R Control:       Isable         TS control:       Isable         TS control:       Isable         TS control:       Isable         D R Control:       Isable         D R Control:       Isable         D Stop Bh:       Isable         D R Control:       Isable         D R Control:       Isable         D R Con                                                                                                    |
| Service Pott 200           Baud Rate:         1920           Word Lengt:         Baud Rate:           Party:         NONE           Party:         NONE           Stop Bit:         Baud Rate:           Party:         NONE           Party:         NONE           Party:         NONE           Party:         NONE           Party:         NONE           Party:         NONE           Party:         NONE           Party:         NONE           Party:         NONE           Party:         NONE           Party:         NONE           Party:         NONE           Party:         NONE           Party:         Party:           Party:         Party:           Party:         Party:           Party:         Party:           Party:         Party:           Party:         Party:           Party:         Party:           Party:         Party:           Party:         Party:           Party:         Party:           Party:         Party:           Party:         Party:           S                                                                                                    |
| Service Pott<br>Service Pott<br>Service Pott<br>Void Length:<br>Perty:<br>NDNE:<br>Perty:<br>NDNE:<br>Perty:<br>Stop Bz:<br>Perty:<br>Stop Bz:<br>Perty:<br>Stop Bz:<br>Perty:<br>Perty:<br>Stop Bz:<br>Perty:<br>Perty:<br>Stop Bz:<br>Perty:<br>Perty:<br>Stop Bz:<br>Perty:<br>Perty:<br>Stop Bz:<br>Perty:<br>Perty:<br>Stop Bz:<br>Perty:<br>Perty:<br>Stop Bz:<br>Perty:<br>Perty:<br>Perty:<br>Stop Bz:<br>Perty:<br>Perty:<br>Stop Bz:<br>Perty:<br>Stop Bz:<br>Perty:<br>Perty:<br>Stop Bz:<br>Perty:<br>Perty:<br>Stop Bz:<br>Perty:<br>Stop Bz:<br>Perty:<br>Perty:<br>Stop Bz:<br>Perty:<br>Perty:<br>Stop Bz:<br>Perty:<br>Perty:<br>Stop Bz:<br>Perty:<br>Perty:<br>Stop Bz:<br>Perty:<br>Stop Bz:<br>Perty:<br>Perty:<br>Stop Bz:<br>Perty:<br>Perty:<br>Stop Bz:<br>Perty:<br>Perty:<br>Stop Bz:<br>Perty:<br>Stop Bz:<br>Perty:<br>Perty:<br>Stop Bz:<br>Perty:<br>Perty:<br>Stop Bz:<br>Perty:<br>Perty:<br>Stop Bz:<br>Perty:<br>Stop Bz:<br>Stop Bz:<br>Perty:<br>Stop Bz:<br>Stop Bz: |
| <pre>Service Pot 2000 Service Pot 2000 S</pre>                                                                                                    |
| Service Potr 2000<br>Service Potr 2000<br>Service Potr 2000<br>Service Potr 2000<br>Badd Rate: Service Potr 2000<br>For Control<br>Party: NONE<br>Party: NONE<br>Party: NONE<br>Party: NONE<br>Party: NONE<br>Potrocol Selections<br>Control Party Party: Stop Bit:<br>Protocol Selections<br>Control Party Party: None<br>Potrocol Selections<br>(S) Click [Quick Connection], click [Show Traffic], click [Hex], and set the parameters:<br>Enter "0001" as the register address of the temperature and humidity sensor.<br>Enter "2" for the Device ID of the temperature sensor.<br>Enter "1" for Length<br>Select "03:HOLDING REGISTER" for MODBUS Point Type.<br>Notes 1: Model<br>Device IS: Display traffic<br>Person 2: Display traffic<br>Person 2: Dis                                                                                                    |
| Service Per 2000<br>Factor Per 2000<br>Factor Per 2000<br>Facto                                                                                                    |

### 4)[00][00][00][00][01] 4][e6][00][00][00][00] 9][00][00][00][05][00] 10][00][00][00][0 9][00][00][00][0

**Common problems and solutions** Q: I forgot the IP address configured for the product and cannot enter the web

management interface. A: In this case, you need to restore the factory settings: without plugging in the power supply, press and hold the stuck pin Reset => plug in the power supply for five seconds to restore the product to factory settings. After restoring factory settings, the IP address of the product web management interface is: 192.168.1.200

[[00][00][ [[e3][00]]

][00][

Q: If there are no problems with the IP address and gateway of the local computer and the local IP of the product configuration, the remote server address in Client mode, and the gateway, there will still be problems such as being unable to communicate. A: The IP addresses that need to be assigned to the product and the local computer are unoccupied addresses. Replace the IP address and gateway with non-conflicting and unoccupied ones.

Q: Why can't ModbusTCP protocol be converted into Modbus RTU protocol? A: Note that this situation occurs when configuring a group of products. The server at one end is connected to the slave machine and is configured in transparent transmission mode. The client side on the other end is connected to the computer serial port. Configure to Modbus TCP to Modbus RTU mode.

## Product Warranty Card

| Customer        | Inform | natio | on    |                    |               |
|-----------------|--------|-------|-------|--------------------|---------------|
| Model           | :      |       |       |                    |               |
| Date of purc    | hasel: |       |       |                    |               |
| User telephone: |        |       |       |                    |               |
| User address:   |        |       |       |                    |               |
| Distributor:    |        |       |       |                    |               |
| Agency address: |        |       |       |                    |               |
| User telephone: |        |       |       | Dealersta          | ımp valid     |
| Intenance       | Reco   | ords  | ;     |                    |               |
| Repair times    | Date   | e     | Fault | Treatment measures | Repair work N |
|                 |        |       |       |                    |               |